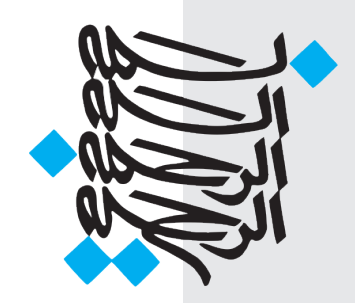

# آموزش نرمافزار Word 2010 برای تدوین پایاننامه کارشناسیارشد و رساله دکتری

ویراست سوم، تابستان ۱۳۹٦

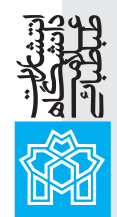

# آموزش نرمافزار Word 2010

برای تدوین پایاننامه کارشناسیارشد و رساله دکتری

| ژوهشی دانشگاه                          | زير نظر معاونت پ                          |
|----------------------------------------|-------------------------------------------|
| ، و انتشارات دانشگاه علامه طباطبائی    | لیتوگرافی، چاپ و صحافی: مرکز چاپ          |
| ناس امور پژوهشی دانشگاه علامه طباطبائی | تهیه و تنظیم: فاطمه السادات همایونی، کارش |
| ناظر فنی: رضا دنیوی                    | طراح جلد: سمیرا حاجی گلدی                 |
| طباطبائی؛ تهران، بزرگراه شهید همت،     | مرکز چاپ و انتشارات دانشگاه علامه         |
| ، میدان ورزش                           | دهکده المپیک                              |
| صندوق پستی: ۱۵۸۱۵/۳۴۸۷                 | تلفن مرکز انتشارات: ۴۴۷۳۷۵۶۰              |
| غير قابل فروش                          | ویراست سوم، چاپ اول ۱۳۹۶                  |

# فهرست مطالب

| آشنایی با نرم افزار Word                              |
|-------------------------------------------------------|
| معرفی بخشهای اصلی در یک سند Word                      |
| معرفی زبانههای اصلی                                   |
| اصول مهم شروع کار در نرم افزار Word                   |
| عمودی و افقی کردن صفحه                                |
| تغيير اندازه صفحه۸                                    |
| بخش بندی (Section بندی)۹                              |
| ایجاد سرصفحه به صورت زوج و فرد با استفاده از بخش بندی |
| شمارهگذاری الفبایی صفحات                              |
| ساخت فاصله مجازی (نیم فاصله)                          |
| روش ایجاد Tabها                                       |
| ايجاد پاورقى                                          |
| حذف پاورقی                                            |
| ويرايش پاورقى                                         |
| ایجاد تغییر در حالت پیش فرض خط جدا کننده پاورقی       |
| ايجاد خودكار فهرست مطالب                              |
| فرمول نویسی                                           |
| نكات كليدى فرمولنويسى                                 |
| فارسینویسی اعداد در فرمول نویسی                       |
| روش ایجاد فهرست منابع در Word                         |
| چند ترفند کاربردی                                     |
| ۱. ثبات فونتها در سایر سیستمها                        |

| ۲۷ | ۲. ذخیره خودکار و بازیابی فایلها                  |
|----|---------------------------------------------------|
| ۲۸ | ۳. روش ایجاد Auto Correct برای درج کلمات پر تکرار |
| ٣٠ | ۴. روش صحیح کپی کردن متن از اینترنت به Word       |
| ۳۰ | ۵. تبدیل مستقیم فایلهای Word به PowerPoint        |
| ۳۲ | کلیدهای میانبر و کلیدهای ترکیبی                   |

#### آشنایی با نرم افزار Word

نرم افزار Word یک نرم افزار «واژه پرداز» است که برای تایپ، ویرایش و طراحی متون استفاده می شود. این نرم افزار نخستین بار در سال ۱۹۸۴ برای کامپیوتر اپل و سیستم عامل «مکینتاش» منتشر شد. اما پس از آن و در سال ۱۹۸۹ این برنامه به جزئی از مجموعه نرم افزاری Office تبدیل شد.

ما در این دوره قرار است با نرم افزار Word از مجموعه آفیس ۲۰۱۰ آشنا شویم. دلیل انتخاب ما برای آموزش Word 2010 این است که بسیاری از کاربران ایرانی از این مجموعه استفاده میکنند و سایر نسخههای این نرمافزار، شباهت زیادی به این نسخه دارد.

# معرفی بخشهای اصلی در یک سند Word

پیش از آنکه نخستین پروژه تایپ را انجام دهیم، بهتر است با بخشها، گزینهها و زبانه ها در یک سند Word و همچنین کاربردهای آنها آشنا شویم.

همان طور که در تصویر زیر می بینید، در صفحه اصلی یک سند Word، گزینه ها و ابزارهایی وجود دارد که در زیر به طور خلاصه کاربرد هر مورد را توضیح میدهیم. برخی از گزینه ها نیاز به توضیح مفصل تر دارد که در درس های بعدی با آنها بیشتر آشنا خواهیم شد.

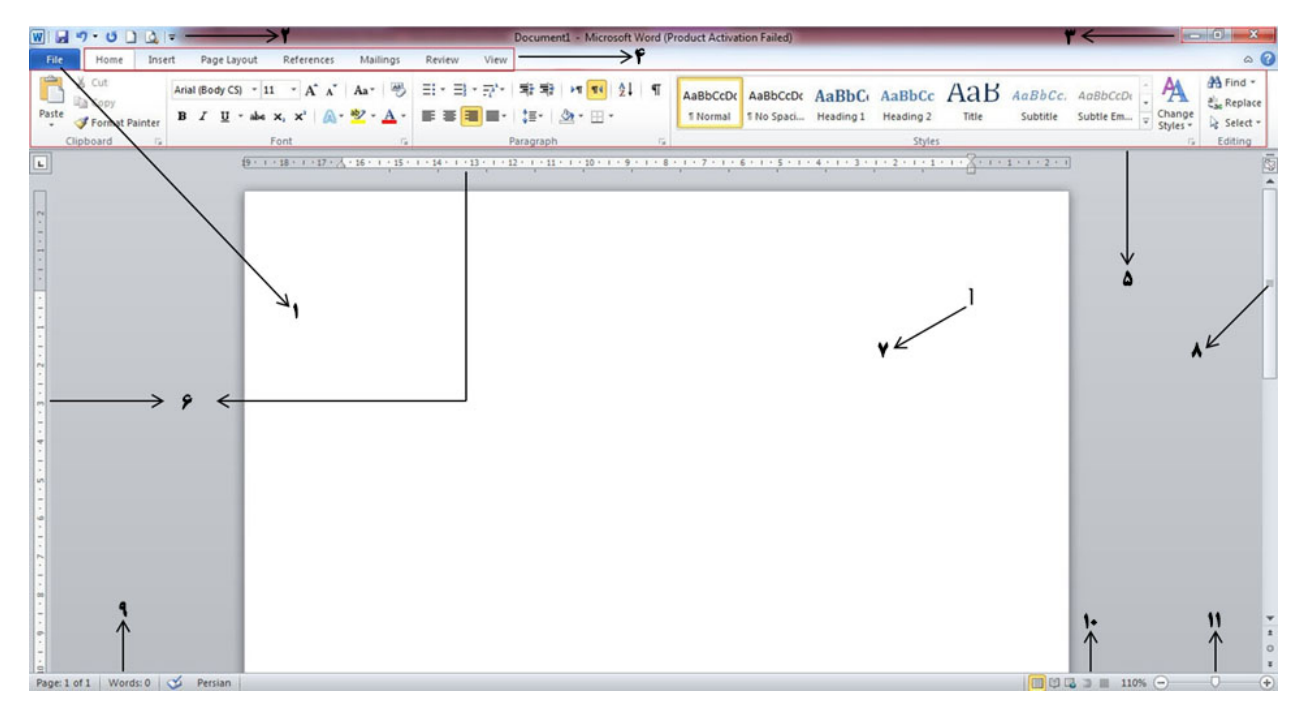

شماره ۱: دکمه File. اگر بر روی این دکمه کلیک کنید، صفحهای را مشاهده خواهید کرد که با استفاده از گزینههای موجود در آن، می توان سند جدیدی ایجاد کرد، یا سندی که قبلاً کار کردهاید را باز و ویرایش کرد. همچنین برای ذخیره، چاپ، بستن سند و… می توان از گزینه های این دکمه استفاده کرد.

شماره ۲: بخشی است به اسم Access toolbar. در نرمافزار Word برخی ابزارها هستند که کاربرد زیادی دارند. شما میتوانید ابزارهای دلخواهتان را به این بخش اضافه کنید تا دسترسی به آن ساده تر و سریعتر باشد.

شماره ۳: دارای سه دکمه است. دکمه ضربدر، سند Word را میبندد. دکمه وسط برای بزرگ و کوچک کردن سند استفاده میشود و دکمه سمت چپ حالتی ست که یک سند را اصطلاحاً «مینیمایز» میکند. بدین صورت که بدون اینکه سند را به طور کامل ببندد، آن را به پایین صفحه ویندوز هدایت میکند تا شما بتوانید به کارهای دیگری که در ویندوز برایتان پیش آمده، رسیدگی کنید.

شماره ۴: زبانههای اصلی نرم افزار Word در این بخش قرار دارد. با کلیک بر روی هر کدام از این زبانه ها، بخشها و منوهای مربوط به آن نمایش داده می شود.

شماره ۵: هر زبانه از چند بخش و یک سری گزینه تشکیل شده، که هر کدام از آنها، کارکرد و قابلیت خاص خودشان را دارند. در تصویر فوق و در عدد شماره ۵، بخشهای مربوط به زبانه Home نمایش داده شده است. اگر بر روی زبانه Insert کلیک کنید، خواهید دید که بخشهای Insert، کاملاً با بخش های Home متفاوت است.

شماره ۶: خط کش است که می توان اندازه صفحه را با آن تنظیم کرد.

شماره ۷: علامت چشمکزنی که در صفحه سفید سند Word می بینید را «مکان نما» مینامند. با تغییر محل مکان نما، میتوان واژه ها را در محل مناسبشان درج کرد.

**شماره ۸**: این آیکون را «Scroll Bar» مینامند. با نگه داشتن ماوس بر روی آیکون Scroll Bar و بالا و پایین کردن آن، میتوان به محل مورد نظر در یک سند Word، دسترسی پیدا کرد.

شماره ۹: این بخش، وضعیت سند را نمایش میدهد: تعداد لغتهای تایپ شده، وضعیت صفحه در سند و نمایش زبان انتخابی.

شماره ۱۰: حالتهای نمایشی است. با استفاده از این ابزار و علامت «درصد» که در سمت چپ آن مشاهده میکنید، میتوان در متن نوشته شده «زوم» کرد و حروف را به صورت درشتتر دید. کافی است ماوس را بر روی زبانه مشخص شده نگه داشته و آن را به سمت چپ و راست ببرید تا تغییرات را مشاهده کنید.

شماره ۱۱: با استفاده از این گزینهها میتوان یک حالت نمایشی مناسب برای نوشتن متون انتخاب کرد. یک سند Wordمیتواند به ۵ صورت نمایش داده شود که حالت پیش فرض و بهینه آن، حالت Print Layout است. با نگه داشتن ماوس بر روی هر کدام از گزینههایی که در سمت چپ ابزار تغییر زوم مشاهده میکنید، میتوانید نام شکل نمایشی را ببینید و در نهایت با دو بار کلیک کردن، یک شکل نمایشی را انتخاب کنید.

### معرفی زبانههای اصلی

همانطور که در تصویر شماره ۱ دیدیم، زبانههای اصلی نرم افزار Word به ۷ دسته تقسیم میشوند. البته یک سری زبانههای «مخفی» هم وجود دارد. در زیر به معرفی کارکرد زبانه های اصلی میپردازیم.

• زبانه Home

| 👿 🚽 🕫 🖕 🙆 📮 🔤 👘                                                                                                    | the second second second second second second second second second second second second second second second s | Document3 - Microsoft Word (Product Activ                                                                                                    | ation Failed)                                            |                   |                                            |
|----------------------------------------------------------------------------------------------------|----------------------------------------------------------------------------------------------------|----------------------------------------------------------------------------------------------------|----------------------------------------------------------|-------------------|--------------------------------------------|
| File Home Insert Page Layout Ref                                                                                                    | ferences Mailings Review View                                                                                  |                                                                                                    |                                                          |                   | ۵ (2)                                      |
| ↓ Cut       Arial (Body CS) ~ 11 ~         ↓ Cut       ↓ Arial (Body CS) ~ 11 ~         ↓ Copy       ▶ I ⊥ ~         ▶ I ⊥ ⊥ ~       ▶ I ⊥ ~ | $ \begin{array}{c ccccccccccccccccccccccccccccccccccc$                                                         | abbCcD<br>table v table v table | AaBbCcDc AaBbCc AaBbCc<br>1 No Spaci Heading 1 Heading 2 | AaB AaBbCc. AaBbC | CCDt<br>Em + Change<br>Styles + & Select + |
| Clipboard 15 Font                                                                                                    | ra Pi                                                                                                    | Paragraph 🖓                                                                                                    | Styles                                                   |                   | G Editing                                  |

گزینههای این زبانه، امکان تایپ متن، ویرایش، تنظیمات پاراگراف و ... را به شما میدهد.

Insert زبانه

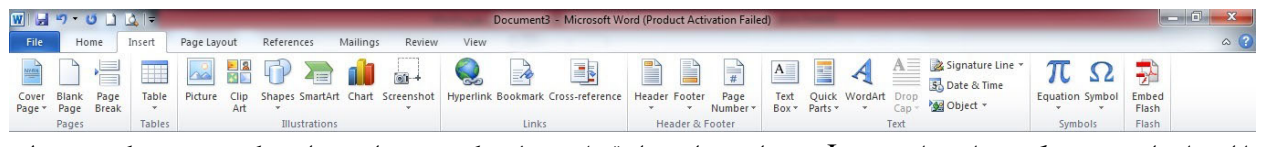

با استفاده از مجموعه گزینههای زبانه Insert، میتوانید مواردی از قبیل جدول، عکس، نمودار و… را در یک سند درج کنید. به طور کلی برای «درج» هر چیزی در یک سند، از این زبانه استفاده میشود.

Page Layout زبانه

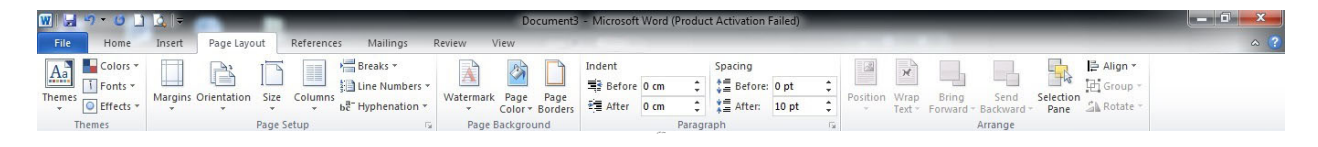

گزینههای این زبانه مربوط به تنظیمات صفحه در یک سند است. به طور کلی برای پیکربندی و بهینهسازی صفحات از گزینههای این زبانه استفاده میشود.

• زبانه References

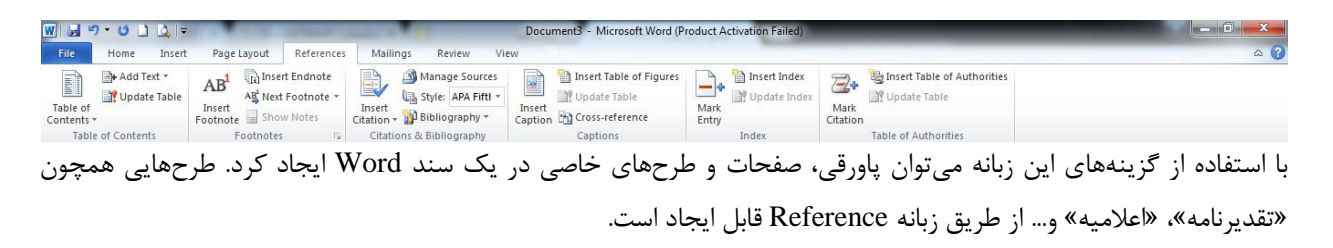

• زبانه Mailings

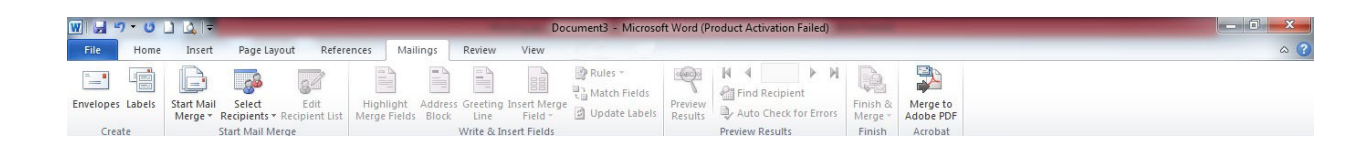

با استفاده از گزینههای زبانه Mailings میتوان از ویژگیهای نرم افزار Word برای ارسال ایمیل با طراحیهای دلخواه استفاده کرد.

#### Review زبانه

| W 🚽                |                 | ) 🚨 💷     | 1.0           | 1.000     | in Taxable . | And I Wanted        |             |      | Documen          | t3 - Microsoft Word (Produ | ct Activation I | ailed)    |               |              |                  |                     | - 0 | x   |
|--------------------|-----------------|-----------|---------------|-----------|--------------|---------------------|-------------|------|------------------|----------------------------|-----------------|-----------|---------------|--------------|------------------|---------------------|-----|-----|
| File               | Home            | Insert    | Page          | Layout    | References   | Mailings            | Review      | View |                  |                            |                 |           |               |              |                  |                     |     | ۵ 🕜 |
| ABC                | íđ.             |           | ABC<br>123    | ab        | **           |                     |             |      |                  | Final: Show Markup         | -               | s 🎽       | Previous Next |              | 20               |                     |     |     |
| Spelling<br>Gramma | & Research<br>r | Thesaurus | Word<br>Count | Translate | Language     | New Dele<br>Comment | te Previous | Next | Track<br>Changes | Reviewing Pane 🔻           | Acce            | ot Reject | ~             | Compare<br>* | Block<br>Authors | Restrict<br>Editing |     |     |
|                    | Proof           | ina       |               | Lan       | quade        | Co                  | mments      |      |                  | Tracking                   |                 | Char      | nnes          | Compare      | Pro              | tect                |     |     |

با استفاده از گزینههای این زبانه میتوانید تغییرات خاصی در نرم افزار ایجاد کنید. مثلاً تصحیحگر واژگان را به دلخواه خودتان تنظیم کنید، از مترجم اسناد Word برای بهبود کیفیت متن خود استفاده کنید، متنتان را با متون دیگر مقایسه کنید و... .

View زبانه

| W 🗐 🔊 • O 🗋 🛕 🖛                                               | Contract in the local division of the local division of the local | Document3 - Microsoft Word (Product Activation Failed) |       |
|---------------------------------------------------------------|----------------------------------------------------------------------------------------------------|--------------------------------------------------------|-------|
| File Home Insert Page Layout Refere                           | ices Mailings Review View                                                                                                    |                                                        | ۵ (3) |
| Print Full Screen Web Outline Draft Reading Layout Navigation | n Pane Zoom 100% Done Page                                                                                                    | New Arrange Spit<br>Window All<br>Window All           |       |
| Document Views Show                                           | Zoom                                                                                                    | Window Marros                                          |       |

از گزینههای این زبانه برای شیوه نمایش یک سند Word استفاده می شود. مثلاً می توان شکل نمایش صفحه را انتخاب کرد، می توان سند را در حالت بزرگنمایی تماشا کرد و… همچنین می توان گزینههای دلخواهی را در صفحه نمایش یک سند Word اضافه یا حذف کرد.

# اصول مهم شروع کار در نرم افزار Word

پس از باز کردن یک سند Word و پیش از شروع کار با این نرم افزار میبایست به دو نکته توجه کرد:

۱- چنانچه زبان سند فارسی است، در زبانه Home گزینه Right-to-Left Text Direction را که در تصویر ذیل با فلش
 مشخص کردهایم، انتخاب کنیم تا بتوانیم از سایر گزینهها به صورت استاندارد استفاده نماییم.

| W 🚽 🖤 🔹 🕐 🗮 🖉 👘 🕹 |                                                                                                    |                                      |                                                                                                    |                                    |  |  |  |
|-------------------|----------------------------------------------------------------------------------------------------|--------------------------------------|----------------------------------------------------------------------------------------------------|------------------------------------|--|--|--|
| File Home Ins     | ert Page Layout References Mailings                                                                                                    | Review View                          |                                                                                                    | ۵ (?                               |  |  |  |
| Paste             | Arial (Body CS) $\sim$ 11 $\sim$ A <sup>*</sup> A <sup>*</sup> Aa <sup>*</sup> $\xrightarrow{\text{abs}}$<br>B $I$ $\underline{U}$ $\sim$ abs $x_1 x^2$ $\xrightarrow{\text{abs}}$ $\xrightarrow{\text{abs}}$ $\xrightarrow{\text{abs}}$ | ≝੶≞੶∄' ≇≇ ⊦∎<br>≣≣≣='‡: <u>%</u> ~⊞- | TABBCCDC AABbCCDC AABbCC AABbCC AABbCC AABbCCC + AABbCCC + AABbCCC + AABbCCC + AABbCCC + AABbCCC + AABbCCC + AABbCCC + AABbCCC + AABbCCC + AABbCCC + AABbCCC + AABbCCC + AABbCCC + AABbCCC + AABbCCC + AABbCCC + AABbCCC + AABbCCC + AABbCCC + AABbCCC + AABbCCC + AABbCCC + AABbCCC + AABbCCC + AABbCCC + AABbCCCC + AABbCCCC + AABbCCCCC + AABbCCCC + AABbCCCCC + AABbCCCCC + AABbCCCCC + AABbCCCCC + AABbCCCCC + AABbCCCCC + AABbCCCCC + AABbCCCCC + AABbCCCCC + AABbCCCCCC + AABbCCCCCC + AABbCCCCCC + AABbCCCCCCC + AABbCCCCCCC + AABbCCCCCCC + AABbCCCCCCC + AABbCCCCCCC + AABbCCCCCCC + AABbCCCCCCCC + AABbCCCCCCCC + AABbCCCCCCCCCCCCCCCCCCCCCCCCCCCCCCCCCCC | al:<br>al:<br>ge<br>s → k Select → |  |  |  |
| Clipboard         | Font Fa                                                                                                    | Paragraph                            | Ta Styles                                                                                                    | G Editing                          |  |  |  |

۲- با کلیک بر روی دکمه File و کلیک بر روی گزینه Word Option و انتخاب گزینه Advanced برخی از تنظیمات اولیه را انجام میدهیم:

| General              | Show document content                             |               |  |
|----------------------|---------------------------------------------------|---------------|--|
| Display              |                                                   |               |  |
| Duration             | Show background colors and images in Print L      | ayout view    |  |
| Proofing             | Show text wrapped within the document wind        | ow            |  |
| Save                 | Show <u>p</u> icture placeholders ①               |               |  |
|                      | Show <u>d</u> rawings and text boxes on screen    |               |  |
| Language             | Show text animation                               |               |  |
| Advanced             | Show control characters                           |               |  |
|                      | Show bookmarks                                    |               |  |
| Lustomize Ribbon     | Show text boundaries                              |               |  |
| Quick Access Toolbar | Show crop marks                                   |               |  |
|                      | Show field codes instead of their values          |               |  |
| Add-Ins              | Field shading: When selected -                    |               |  |
| Frust Center         | Numeral: Context                                  |               |  |
|                      |                                                   |               |  |
|                      | Month names: English transliterated               |               |  |
|                      | Diacritics                                        |               |  |
|                      | Use this <u>c</u> olor for diacritics             |               |  |
|                      | Use draft font in Draft and Outline views         |               |  |
|                      | Name: Courier New -                               |               |  |
|                      | Name: Courier New                                 |               |  |
|                      | Size: 10 v                                        |               |  |
|                      | Document view:                                    |               |  |
|                      | <u>Right-to-left</u>                              |               |  |
|                      | Left-to-right                                     |               |  |
|                      | Eont Substitution                                 |               |  |
|                      |                                                   |               |  |
|                      | Display                                           |               |  |
|                      | Show this number of <u>R</u> ecent Documents:     | 25 🔹 🛈        |  |
|                      | Show measurements in units of:                    | Centimeters 💌 |  |
|                      | Style area pape width in Braft and Outline viewer | 0             |  |

- در قسمت <u>Show Document Content</u>، برای بخش Field Shading گزینه When Selected، برای بخش Numberگزینه Context و برای بخش Month names گزینه English Transliterated را انتخاب مینماییم تا در قسمتهایی از متن که فارسی است، عددها به فارسی و در قسمتهایی که انگلیسی است، عددها به انگلیسی نمایش داده شوند.

- همچنین در قسمت Display، برای گزینه Show measurements in units of گزینه Centimeters را انتخاب مینماییم تا تنظیمات صفحهبندی بر اساس واحد سانتیمتر انجام شوند.

باید توجه داشت که منوها و ابزارهای نرم افزار Word بسیار وسیع است و توضیح تمام این موارد در این جزوه امکانپذیر نیست. بنابراین به مطالبی خواهیم پرداخت که برای تنظیم پایاننامه و رساله مورد نیاز دانشجویان عزیز میباشد.

مهمترین زبانهای که شما برای <u>قالببندی صفحات</u> به آن نیاز دارید، زبانه Page Layout است.

گزینههای بخش Page Layout برای تنظیمات اولیه یک صفحه به کار میرود. اگر بخواهید شروع و پایان یک متن، به میزان مشخصی از سمت چپ و راست و بالا و پایین صفحه درج شود، با استفاده از گزینه Margins می توانید این عملیات را انجام دهید.

| File Home                                         | Insett Page Layout References Mailings Review View Acrobat Virastyar                                                                                                    | ۵ 🕐                                        |
|---------------------------------------------------|----------------------------------------------------------------------------------------------------|--------------------------------------------|
| Colors *<br>A Fonts *<br>Themes<br>*<br>Effects * | Margins       Orientation       Size       Columns       Emeration       Fage       Page       Page       < | He Align ▼<br>He Group =<br>ane A Rotate = |
| Themes                                            | Last Custom Setting G Page Background Paragraph G Arrange                                                                                                    | 175                                        |
| -                                                 |                                                                                                    |                                            |
| 2.1.                                              | Normal<br>Top: 2.54 cm Bottom: 2.54 cm<br>Left: 2.54 cm Right: 2.54 cm                                                                                                    |                                            |
|                                                   | Narrow:<br>Top: 1.27 cm Bottom: 1.27 cm<br>Left: 1.27 cm Right: 1.27 cm                                                                                                    |                                            |
| · · ·                                             | Moderate<br>Top: 2.54 cm Bottom: 2.54 cm<br>Left: 1.51 cm Right: 1.91 cm                                                                                                    | =                                          |
| C                                                 | Wide           Top:         2.54 cm         Bottom: 2.54 cm           Left:         5.08 cm         Right:         5.08 cm                                                                                                    |                                            |
| -                                                 | Mirrored Topp 2.54 cm Bottom: 2.54 cm Inside: 3.16 cm Outside:2.54 cm                                                                                                    |                                            |
| -<br>-<br>-                                       | Custom Margins                                                                                                    |                                            |
|                                                   |                                                                                                    |                                            |
| -<br>                                             |                                                                                                    |                                            |
| 6.                                                |                                                                                                    |                                            |
|                                                   |                                                                                                    | *                                          |
| -11-                                              |                                                                                                    | <b>\$</b>                                  |
| Page: 1 of 1 Word                                 | s:0 🧭 English (U.S.)                                                                                                    | 10 🗔 🗇 🔲 100% 🔿 – 🗸 🔶                      |

گزینههای Wide ، Moderate ، Narrow و .... گزینههایی هستند که تنظیمات از پیش تعیین شدهای دارند:

اما گزینه Custom Margins تنظیمات دلخواه را انجام میدهد:

| Margins                                                     | Paper | Layout                   |    |             |       |         |     |
|-------------------------------------------------------------|-------|--------------------------|----|-------------|-------|---------|-----|
| Margins                                                     |       |                          |    |             |       |         |     |
| Top:                                                        | 2     | .54 cm                   | *  | Bottom:     |       | 2.54 cm | n E |
| Left:                                                       | 2     | .54 cm                   | *  | Right:      |       | 2.54 cr | n E |
| Gutter:                                                     | 0     | cm                       |    | Gutter posi | tion: | Left    |     |
| Orientation                                                 |       |                          |    |             |       |         |     |
|                                                             |       | _                        |    |             |       |         |     |
| A                                                           |       | 4                        |    |             |       |         |     |
|                                                             |       | _                        |    |             |       |         |     |
| Portrait                                                    | Land  | lecane                   |    |             |       |         |     |
| Portrait                                                    | Land  | d <u>s</u> cape          |    |             |       |         |     |
| Portrait<br>Pages                                           | Land  | d <u>s</u> cape          |    |             |       |         |     |
| <u>P</u> ortrait<br>Pages<br><u>M</u> ultiple pa            | Land  | d <u>s</u> cape<br>Norma | ł  | •           |       |         |     |
| <u>P</u> ortrait<br>Pages<br><u>M</u> ultiple pa            | Land  | d <u>s</u> cape<br>Norma | d  | T           |       |         |     |
| <u>P</u> ortrait<br>Pages<br><u>M</u> ultiple pa<br>Preview | Land  | Norma                    | ıl | ×           |       |         |     |
| Portrait<br>Pages<br>Multiple pa<br>Preview                 | Lanc  | Norma                    | ı  |             |       |         |     |
| Portrait<br>Pages<br><u>M</u> ultiple pa<br>Preview         | Lanc  | Norma                    | ı  |             |       |         |     |
| Portrait<br>Pages<br><u>M</u> ultiple pa<br>Preview         | Lanc  | Norma                    | ł  | ×           |       |         |     |
| Portrait<br>Pages<br><u>M</u> ultiple pa<br>Preview         | Lanc  | Norma                    | ı  | ×           |       |         |     |
| Portrait<br>Pages<br>Multiple pa<br>Preview                 | Lanc  | Iscape                   | ł  |             |       |         |     |
| Portrait<br>Pages<br>Multiple pa                            | Lanc  | Iscape                   | 4  |             |       |         |     |

كافي است با وارد كردن عدد دلخواه در قسمتهاي Left ،Bottom ،TOP و Right تنظيمات مورد نظر خود را انجام دهيد.

برای پرینت اسناد به صورت دو رو پرینت گرفته میشوند، برای تنظیم صفحات مطابق این دستور عمل نمایید:

| Margins Pa                                                   | iper La           | iyout                                                                                 |                                                                                                    |         |   |
|--------------------------------------------------------------|-------------------|---------------------------------------------------------------------------------------|----------------------------------------------------------------------------------------------------|---------|---|
| Margins                                                      |                   |                                                                                       |                                                                                                    |         |   |
| Top:                                                         | 2.54 0            | cm 🚖                                                                                  | Bottom:                                                                                                    | 2.54 cm | × |
| Left:                                                        | 2.54              | cm 🚖                                                                                  | Right:                                                                                                    | 2.54 cm | × |
| Gutter:                                                      | 0 cm              | *.<br>*                                                                               | Gutter position:                                                                                                    | Left    | - |
| Orientation                                                  |                   |                                                                                       |                                                                                                    |         |   |
|                                                              |                   |                                                                                       |                                                                                                    |         |   |
| A                                                            | A                 | P                                                                                     |                                                                                                    |         |   |
|                                                              |                   |                                                                                       |                                                                                                    |         |   |
|                                                              | I am da ana       | ne                                                                                    |                                                                                                    |         |   |
| Portrait                                                     | Landscap          |                                                                                       |                                                                                                    |         |   |
| <u>P</u> ortrait<br>Pages                                    | Land <u>s</u> cap | <i></i>                                                                               |                                                                                                    |         |   |
| Portrait<br>Pages<br>Multiple page                           |                   | Normal                                                                                |                                                                                                    |         |   |
| <u>P</u> ortrait<br>Pages<br><u>M</u> ultiple page           |                   | Normal                                                                                | •                                                                                                    |         |   |
| <u>P</u> ortrait<br>Pages<br><u>M</u> ultiple page           |                   | Normal<br>Normal<br>Airror margins                                                    | •                                                                                                    |         |   |
| Portrait<br>Pages<br>Multiple page<br>Preview                |                   | Normal<br>Normal<br>Airror margins<br>2 pages per she                                 | eet                                                                                                    |         |   |
| Portrait<br>Pages<br>Multiple page<br>Preview                |                   | Normal<br>Normal<br>Alirror margins<br>2 pages per shu<br>Sook fold<br>Reverse book f | eet                                                                                                    |         |   |
| Portrait<br>Pages<br>Multiple page<br>Preview                |                   | Normal<br>Normal<br>Airror margins<br>2 pages per shr<br>Jook fold<br>Reverse book f  | eet old                                                                                                    |         |   |
| Portrait<br>Pages<br>Multiple page<br>Preview                |                   | Normal<br>Normal<br>Airror margins<br>2 pages per shi<br>Book fold<br>Reverse book f  | eet viole viole vi |         |   |
| <u>P</u> ortrait<br>Pages<br>Multiple page<br>Preview        |                   | Normal<br>Normal<br>Airror margins<br>2 pages per shi<br>300k fold<br>2everse book f  | eet old                                                                                                    |         |   |
| <u>Portrait</u><br>Pages<br><u>M</u> ultiple page<br>Preview |                   | Normal<br>Iormal<br>Alirror margins<br>Dages per sh<br>Sook fold<br>Reverse book f    | eet                                                                                                    |         |   |
| Portrait Pages Multiple page Preview                         |                   | Normal<br>Iormal<br>Alirror margins<br>2 pages per sh<br>300k fold<br>Leverse book f  | eet<br>old                                                                                                    |         |   |
| Portrait Pages Multiple page Preview                         |                   | Normal<br>Normal<br>Alfror margins<br>2 pages per shi<br>300k fold<br>2everse book f  | et                                                                                                    |         |   |
| Portrait Pages Multiple page Preview                         |                   | Normal<br>Normal<br>diffror margins<br>2 pages per sho<br>sook fold<br>zeverse book f | et                                                                                                    |         |   |

در این روش مانند روش قبلی عمل می شود با این تفاوت که با استفاده از گزینه Multiple Page گزینه Mirror Margins را انتخاب می نماییم تا صفحات به صورت زوج و فرد تنظیم شوند.

# عمودی و افقی کردن صفحه

یک صفحه از یک سند Word در حالت پیش فرض، صورت مستطیلی شکل و شبیه به یک برگه A<sub>4</sub> است. با استفاده از گزینه Orientation می توان صفحه را به حالت افقی یا عمودی تنظیم کرد.

| File Home Insert Page Layout References Mailings Review View Acrobat Virastyar                                                                                                    | ۵ 🕜                      |
|----------------------------------------------------------------------------------------------------|--------------------------|
| Image: Colors * Line * Colors * Line * Color * Berlas *       Image: Colors * Line * Color * Berlas *       Image: Color * Color * Berlas *       Image: Color * Color * Berlas *       Image: Color * Color * Berlas *       Image: Color * Color * Berlas *       Image: Color * Color * Berlas *       Image: Color * Color * Berlas *       Image: Color * Color * Berlas *       Image: Color * Color * Berlas *       Image: Color * Berlas *       Image: Color * Berlas *       Image: Color * Berlas *       Image: Color * Berlas *       Image: Color * Berlas *       Image: Color * Berlas *       Image: Color * Berlas *       Image: Color * Berlas *       Image: Color * Berlas *       Image: Color * Berlas *       Postion *       Postion *       Postion *       Postion *       Postion *       Text * Forward * Backward *       Text *       Forward *       Backward *       Text *       Forward *       Backward *       Text *       Forward *       Backward *       Text *       Forward *       Text *       Text *       Forward *       Backward *       Text *       Forward *       Text *       Text *       Forward *       Text *       Text *       Forward *       Text *       Text *       Forward *       Text *       Text *       Forward *       Text *       Forward *       Text *       Forward *       Text *       Forward *       Text *       Forward *       Text *       Forward *       Text *       Forward * | Election<br>Pane Align ~ |
| Portrait                                                                                                    | a (5                     |
| ny<br>                                                                                                    |                          |
|                                                                                                    |                          |
|                                                                                                    |                          |
|                                                                                                    |                          |
| Page:1 of 1 Words: 0 English (U.S.)                                                                                                    |                          |

# تغيير اندازه صفحه

با استفاده از گزینه Size می توان اندازه صفحه را به حالت های A<sub>3</sub> و A<sub>4</sub> و A<sub>5</sub> و B<sub>4</sub> و B<sub>5</sub> و یا به اندازه های دلخواه دیگر تغییر داد.

| Color: Social   Termers Image: Circuitation   Social Image: Circuitation   Social Image: Circuitation   Image: Circuitation Image: Circuitation   Image: Circuitation                                                                                                    | File Home Insert Page Layo      | ut References Mailings Review View Acrobat Virastyar                                                                                                    |                | ۵ 🕜 |
|----------------------------------------------------------------------------------------------------|---------------------------------|----------------------------------------------------------------------------------------------------|----------------|-----|
| Interest       Letter       Paragraph       I       Anange         Image: Image: Ima | Themes O Effects                | Size       Columns       Watermark       Page       Page       Page       Size       Columns       Size       Size                                                                                                    | ection Align - |     |
| Page 1 of 1 Words 0 English (U.S.)                                                                                                    | Penet of 1 Words 0 Foolish BIS) | Letter       12.59 cm x27.94 cm       19 e 86.00 (0 un 8)       14.1 (2 u + 12)       12.1 (2 u + 12)       12 |                |     |

علاوه بر پیشفرضهای مشخصی که در این گزینه ها میبینید، میتوانید اندازه دلخواه صفحه خود را انتخاب کنید. برای این کار، آخرین گزینه (More Paper Sizes) را انتخاب کنید و از بخش Width و Height، طول و عرض صفحه را وارد کنید.

| Margins                   | Paper Layout     |            |                                           |  |
|---------------------------|------------------|------------|-------------------------------------------|--|
| Pape <u>r</u> size        |                  |            |                                           |  |
| Letter                    |                  |            |                                           |  |
| Width:                    | 21.59 cm         | A.         |                                           |  |
| Height:                   | 27.94 cm         | *          |                                           |  |
| Paper sou                 | rce              | . Increase |                                           |  |
| Eirst pag                 | je:              |            | Other pages:                              |  |
| Manua<br>Tray 1<br>Tray 2 | l Feed in Tray 1 | +          | Manual Feed in Tray 1<br>Tray 1<br>Tray 2 |  |
| Preview                   |                  |            |                                           |  |
|                           | Whole document   | -          | Print Options                             |  |

# بخش بندی (Section بندی)

برای ایجاد یک بخش جدید در ابتدا لازم است با مفهوم بخش (Section) آشنا شوید. به کمک بخش میتوانید چیدمانهای مختلف در داخل یک صفحه و یا بین صفحات را داشته باشید. شما میتوانید بخشهای متعددی در یک فایل ایجاد نمایید و در این بخشهای مختلف، فرمتهای متفاوتی اعمال کنید؛ از قبیل حاشیههای متفاوت، اندازه کاغذ و جهت افقی یا عمودی بودن صفحات، شماره صفحه و سرصفحه و پا صفحه متفاوت و ...

به عنوان مثال اگر میخواهید:

- شماره برخی از صفحات به صورت الفبایی باشد و مابقی با اعداد شماره گذاری شود،
- اگر در بین گزارشی که تهیه کردهاید، نیاز دارید تا یک صفحه افقی برای رسم یک جدول یا نمودار داشته باشید،
  - سرصفحه هر فصل از سایر فصل ها متفاوت باشد،

نیازی نیست فایلهای جداگانه آنها را تهیه کنید. بلکه میتوانید تمام این موارد را در یک فایل انجام دهید. فقط کافی است یک Section جدید برای قسمتهایی که متفاوت از سایر بخشهای متن هستند، ایجاد کرده و ارتباط بین بخشها را قطع کنید تا قادر باشید فرمت آنها را جداگانه تعیین کنید. برای ایجاد یک Section می ایست مطابق با این روش عمل نمایید:

#### Page Layout→Breaks→Next Page

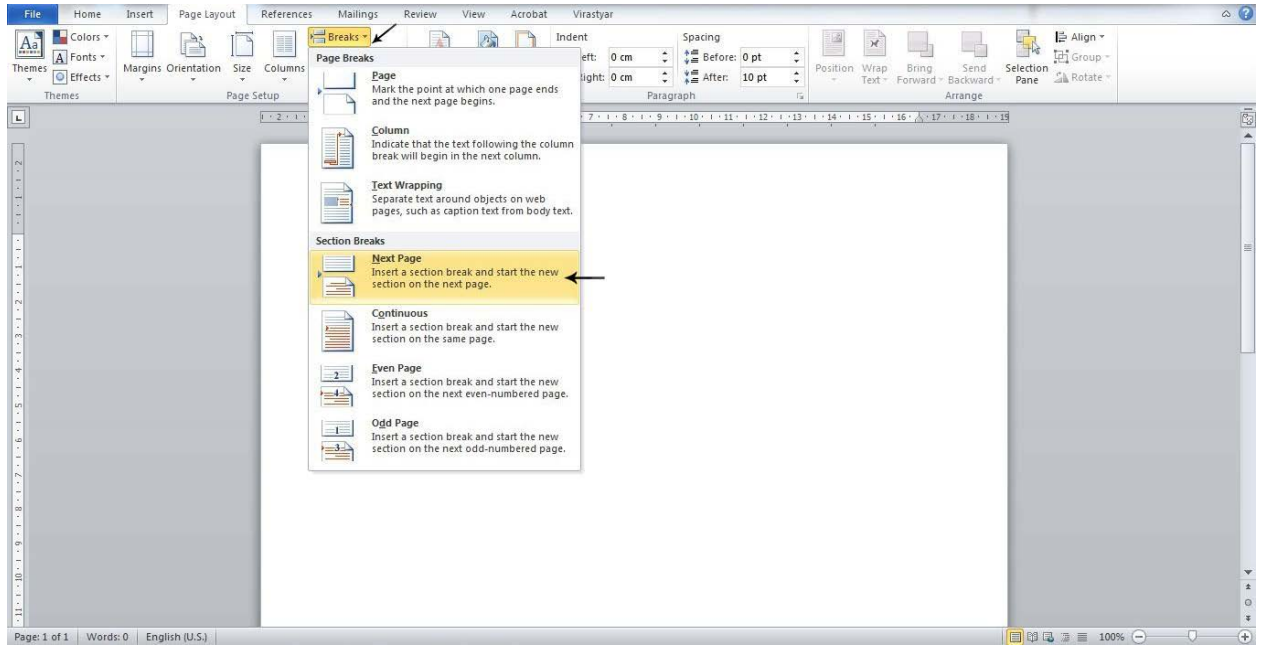

با اعمال این دستور، شما دارای دو بخش یا چند بخش در متن خود هستید. اما در حال حاضر بین بخشها ارتباط وجود دارد و می ایست این ارتباط قطع شود تا تغییرات ایجاد شده در یک بخش، بر روی بخش دیگر تأثیری نداشته باشد. بنابراین با دبل کلیک بر یک جای خالی در بالا و یا پایین یکی از صفحات بخش جدید ایجاد شده، از طریق منوی Header & Footer Tools→Design، گزینه Link to Pervious را با کلیک بر این بخش، غیر فعال می نماییم. با انجام این کار ارتباط بین بخش دوم و بخش اول قطع می شود. دقت کنید اگر می خواهید شماره و عنوان صفحه در بخش بالا قرار گیرد، این کار را با دبل کلیک در بخش Header و اگر می خواهید در بخش پایین قرار گیرد، این کار را در بخش Footer انجام دهید.

| File    | Home                     | Insert     | Page Layout    | Referenc  | es Ma       | ilings  | Review        | View      | Acrobat       | Virastyar       |               | Design              |            |            |    |                   |                  |     |        | 0 | 5 🕜 |
|---------|--------------------------|------------|----------------|-----------|-------------|---------|---------------|-----------|---------------|-----------------|---------------|---------------------|------------|------------|----|-------------------|------------------|-----|--------|---|-----|
|         |                          | 5          |                |           |             | T       | 🛱 Previous    |           | Different     | First Page      |               | Header from         | Top:       | 1.27 cm    | \$ | ×                 |                  |     |        |   |     |
| Header  | Footer Page              | Date       | Ouick Pictu    |           | Gato        | Goto    | 🗊 Next        |           | Different     | Odd & Even Pa   | iges          | Footer from         | Bottom:    | 1.27 cm    | ¢  | Close Header      |                  |     |        |   |     |
| *       | <ul> <li>Numb</li> </ul> | er * & Tin | ne Parts *     | Art       | Header F    | Footer  | Link to Pr    | revious   | Show Do       | cument Text     |               | 📑 Insert Alignm     | nent Tab   |            |    | and Footer        |                  |     |        |   |     |
| Hea     | ider & Footer            | _          | Insert         | - 52      |             | Nav     | igation       |           | (             | Options         | _             | p                   | osition    |            | _  | Close             | 6                |     |        |   |     |
|         |                          |            |                | 1 . 2 . 1 | • 1 • • • • | 1 1 1 1 | . 1 . 2 . 1 . | 3 • 1 • 4 | * 1 * 5 * 1 * | 6 . 1 . 7 . 1 . | 8 <u>7</u> 1. | 9 • • • 10 • • • 11 | · · · 12 · | 1 • 13 • 1 | 14 | 1 • 15 • 1 • 16 • | 17 1 18 1        | 19  |        |   | 1   |
| ÷       |                          |            |                |           |             |         | Į.            |           |               |                 |               |                     |            |            |    |                   |                  |     |        |   |     |
| 2       |                          |            |                |           | 1           |         |               |           |               |                 |               |                     |            |            |    |                   | -                |     |        |   |     |
| -       |                          |            |                | Handa     | Casties 7   |         |               |           |               |                 |               |                     |            |            |    |                   | Come an Descine  | a l |        |   |     |
| - 2 -   |                          |            |                | neauer    | roection 2  |         |               |           |               |                 |               |                     |            |            |    | 18                | Same as Previous |     |        |   |     |
| -<br>m  |                          |            |                |           |             |         |               |           |               |                 |               |                     |            |            |    |                   |                  |     |        |   |     |
|         |                          |            |                |           |             |         |               |           |               |                 |               |                     |            |            |    |                   |                  |     |        |   |     |
| -       |                          |            |                |           |             |         |               |           |               |                 |               |                     |            |            |    |                   |                  |     |        |   |     |
| 5       |                          |            |                |           |             |         |               |           |               |                 |               |                     |            |            |    |                   |                  |     |        |   |     |
| 9.1     |                          |            |                |           |             |         |               |           |               |                 |               |                     |            |            |    |                   |                  |     |        |   |     |
| . 6 .   |                          |            |                |           |             |         |               |           |               |                 |               |                     |            |            |    |                   |                  |     |        |   | -   |
| -       |                          |            |                |           |             |         |               |           |               |                 |               |                     |            |            |    |                   |                  |     |        |   |     |
| - 6     |                          |            |                |           |             |         |               |           |               |                 |               |                     |            |            |    |                   |                  |     |        |   |     |
| -       |                          |            |                |           |             |         |               |           |               |                 |               |                     |            |            |    |                   |                  |     |        |   |     |
| -       |                          |            |                |           |             |         |               |           |               |                 |               |                     |            |            |    |                   |                  |     |        |   |     |
| H · I   |                          |            |                |           |             |         |               |           |               |                 |               |                     |            |            |    |                   |                  |     |        |   | *   |
| - 12 -  |                          |            |                |           |             |         |               |           |               |                 |               |                     |            |            |    |                   |                  |     |        |   | *   |
| 13.1    |                          |            |                |           |             |         |               |           |               |                 |               |                     |            |            |    |                   |                  |     |        |   | Ŧ   |
| Page: 2 | of 2 Words:              | 0 🗭        | English (U.S.) |           |             |         |               |           |               |                 |               |                     |            |            |    |                   |                  |     | 100% 🗩 | 0 | +   |

# ایجاد سرصفحه به صورت زوج و فرد با استفاده از بخش بندی

برای انجام این کار باید برای هر فصل یک بخش (Section) جداگانه در نظر گرفته شود. پس از آن به صفحهای که میخواهیم شماره گذاری از آنجا آغاز شود میرویم. سپس مکان نمای ماوس را در بخش مورد نظر خود (که برای شماره بندی صفحات به ابتدای صفحه) میبریم و دبل کلیک میکنیم. تا صفحه بدین شکل شود:

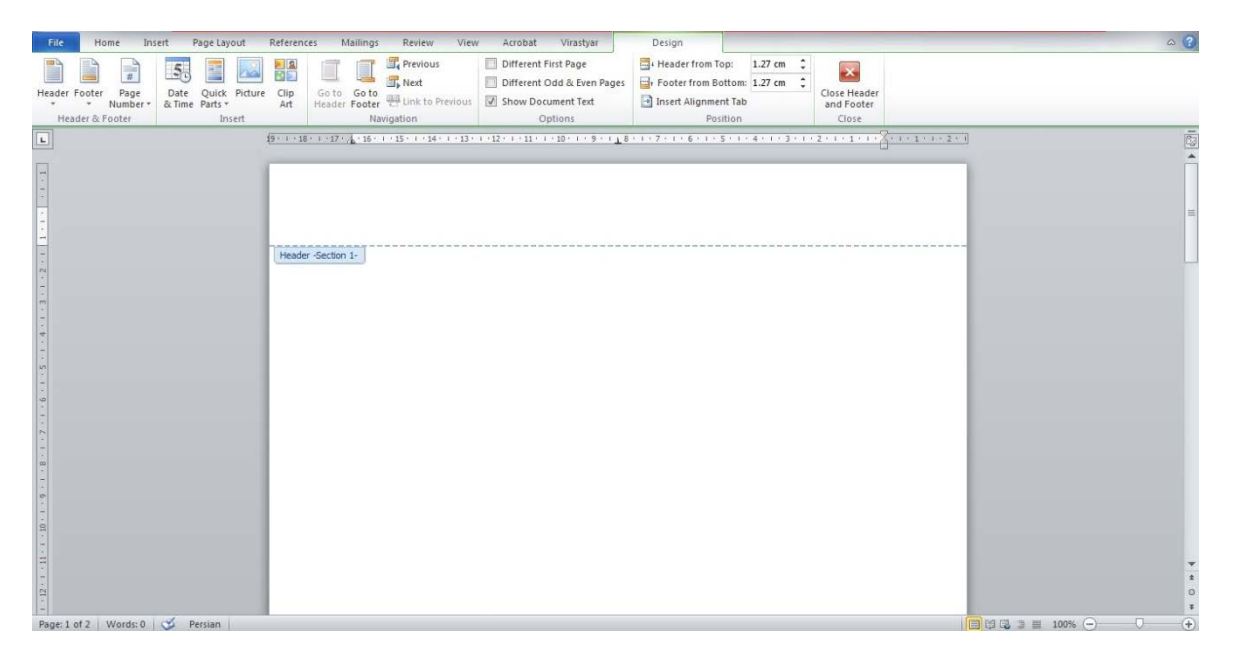

سپس از طریق منوی Home گزینه Right-to-Left Text Direction را فعال میکنیم و از منوی Insert گزینه Plain Number 1 را انتخاب میکنیم: Page Number 1 را انتخاب میکنیم:

| File Ho       | me Insert Page Layout           | References Mailings Review View Acrobat Vi                                                                                                    | astyar                     | Design                                                                                                    | ۵ 🕜                   |
|---------------|---------------------------------|----------------------------------------------------------------------------------------------------|----------------------------|----------------------------------------------------------------------------------------------------|-----------------------|
| Header Footer | Page<br>Number + & Time Parts + | Image: Clip Art     Go to     Go to     Go to     Different First F       Image: Clip Art     Go to     Go to     Go to     Different Odd &       Image: Header Footer     Link to Previous     Image: Show Document | age<br>Even Page<br>t Text | Header from Top:     1.27 cm     top:     Footer from Bottom:     1.27 cm     Close Header     and Footer |                       |
| Header & F    | Iop of Page                     | Simple                                                                                                    |                            | Position Close                                                                                            |                       |
| L             | Bottom of Page                  | Plain Number 1                                                                                                    |                            | 1 · 9 · 1 · 10 · 1 · 11 · 1 · 12 · 1 · 13 · 1 · 14 · 1 · 15 · 1 · 16 · 2 · 17 · 1 · 18 · 1 · 19           |                       |
| -             | Current Position                | x.                                                                                                    |                            |                                                                                                    |                       |
| -             | Format Page Numbers             | -                                                                                                    |                            |                                                                                                    |                       |
| 2             | Remove Page Numbers             | l<br>Plain Number 2                                                                                                    | 4                          |                                                                                                    |                       |
| -             |                                 |                                                                                                    |                            |                                                                                                    |                       |
|               |                                 | 1                                                                                                    |                            |                                                                                                    |                       |
|               |                                 |                                                                                                    |                            |                                                                                                    |                       |
| -             |                                 | Plain Number 3                                                                                                    | _                          |                                                                                                    |                       |
| 4             |                                 | 1                                                                                                    |                            |                                                                                                    |                       |
| in            |                                 |                                                                                                    |                            |                                                                                                    |                       |
|               |                                 | Page Y                                                                                                    | 1                          |                                                                                                    |                       |
|               |                                 | Accent Bar 1                                                                                                    |                            |                                                                                                    |                       |
| 2 - 1         |                                 | 117.00                                                                                                    |                            |                                                                                                    |                       |
|               |                                 |                                                                                                    |                            |                                                                                                    |                       |
| -<br>•        |                                 | 1                                                                                                    |                            |                                                                                                    |                       |
| -             |                                 | Save Selection as Page Number (Top)                                                                                                    |                            |                                                                                                    |                       |
| 1 - 10        |                                 |                                                                                                    |                            |                                                                                                    |                       |
| -H            |                                 |                                                                                                    |                            |                                                                                                    | *                     |
| 12 - 1        |                                 |                                                                                                    |                            |                                                                                                    | *                     |
| -             |                                 |                                                                                                    |                            |                                                                                                    | *                     |
| Page: 1 of 2  | Words: 0 🍏 Persian              |                                                                                                    |                            |                                                                                                    | 🕂 🕼 🖫 📰 100% () 💛 (+) |

پس از درج شماره صفحه و عنوان یا فصل، فونت لازم را به آنها داده و از طریق منوی Home گزینه Border را انتخاب کرده و مطابق با شیوه تصویر زیر خط ممتد را ایجاد مینماییم:

| File Home Insert Page Layout References Mailings Review View Acrobat                                                                                                    | Virastyar Design                                                                                                    | ۵ ۵                                                |
|----------------------------------------------------------------------------------------------------|----------------------------------------------------------------------------------------------------|----------------------------------------------------|
| ↓ Cut       · 11 · A <sup>*</sup> A <sup>*</sup> Aa <sup>*</sup> → □· □· □· □· □·         Paste       ⊘ Format Painter         B       I       I · aba       ×. x <sup>*</sup> A <sup>*</sup> ×       →       ○ □· □· □·       □· □·       □· □·       □· □·       □· □·       □· □·       □· □·       □· □·       □· □·       □· □·       □· □·       □· □·       □· □·       □· □·       □· □·       □· □·       □· □·       □· □·       □· □·       □· □·       □· □·       □· □·       □· □·       □· □·       □· □·       □· □·       □· □·       □· □·       □· □·       □· □·       □· □·       □· □·       □· □·       □· □·       □· □·       □· □·       □· □·       □· □·       □· □·       □· □·       □· □·       □· □·       □· □·       □· □·       □· □·       □· □·       □· □·       □· □·       □· □·       □· □·       □· □·       □· □·       □· □·       □· □·       □· □·       □· □·       □· □·       □· □·       □· □·       □· □·       □· □·       □· □·       □· □·       □· □·       □· □·       □· □·       □· □·       □· □·       □· □·       □· □·       □· □·       □· □·       □· □·       □· □·       □· □·       □· □·       □· □·       □· □·       □· □·       □· □·       □· □·       □· □· </th <th>AabbCcDt AabbCcDt AaBbCcDt AaBbCc AaBbCc AaBbCc AaBbCc AaBbCc AabbCc Aab</th> <th>AaBbCc.     AaBbCcDε       Subtitle     Subtite Em</th> | AabbCcDt AabbCcDt AaBbCcDt AaBbCc AaBbCc AaBbCc AaBbCc AaBbCc AabbCc Aab | AaBbCc.     AaBbCcDε       Subtitle     Subtite Em |
| Clipboard 12 Font 12 Paragraph                                                                                                    | Bottom Border Styles                                                                                                    | is Editing                                         |
| 19 · · · 18 · · · 17 · / · · · 15 · · · · 14 · · · 13 · · · · 12 · · · · 11 · · ·                                                                                                    | 10 <u>p</u> Border                                                                                                    |                                                    |
|                                                                                                    | Right Border                                                                                                    | n n                                                |
|                                                                                                    | No Border                                                                                                    |                                                    |
|                                                                                                    | عنوان فصل All Borders                                                                                                    | =                                                  |
|                                                                                                    | Outgide Borders                                                                                                    |                                                    |
| - Header -Section 1-                                                                                                    | Inside Borders                                                                                                    | ** <b></b>                                         |
| <u>?</u>                                                                                                    | Inside Horizontal Border                                                                                                    |                                                    |
| ,<br>m                                                                                                    | I Inside ⊻ertical Border                                                                                                    |                                                    |
|                                                                                                    | Diagonal Uo Morder                                                                                                    |                                                    |
|                                                                                                    |                                                                                                    |                                                    |
| 20 C                                                                                                    | Draw Table                                                                                                    |                                                    |
|                                                                                                    | View Gridlines                                                                                                    |                                                    |
|                                                                                                    | Borders and Shading                                                                                                    |                                                    |
| 6                                                                                                    |                                                                                                    |                                                    |
|                                                                                                    |                                                                                                    |                                                    |
|                                                                                                    |                                                                                                    |                                                    |
| 6<br>6                                                                                                    |                                                                                                    |                                                    |
|                                                                                                    |                                                                                                    |                                                    |
|                                                                                                    |                                                                                                    |                                                    |
|                                                                                                    |                                                                                                    | •                                                  |
|                                                                                                    |                                                                                                    | *                                                  |
|                                                                                                    |                                                                                                    |                                                    |
| Page: 1 of 2   Words: 3   🏈 Arabic (Saudi Arabia)                                                                                                    |                                                                                                    |                                                    |

سپس از طریق منوی Different & Even Page گزینه Header & Footer Tools→Design را فعال کرده تا بتوانیم سرصفحهها را به صورت زوج و فرد تعریف کنیم و با فعال کردن گزینه Different First Page میتوانیم صفحه اول هر فصل را فاقد شماره گذاری و سرصفحه کنیم.

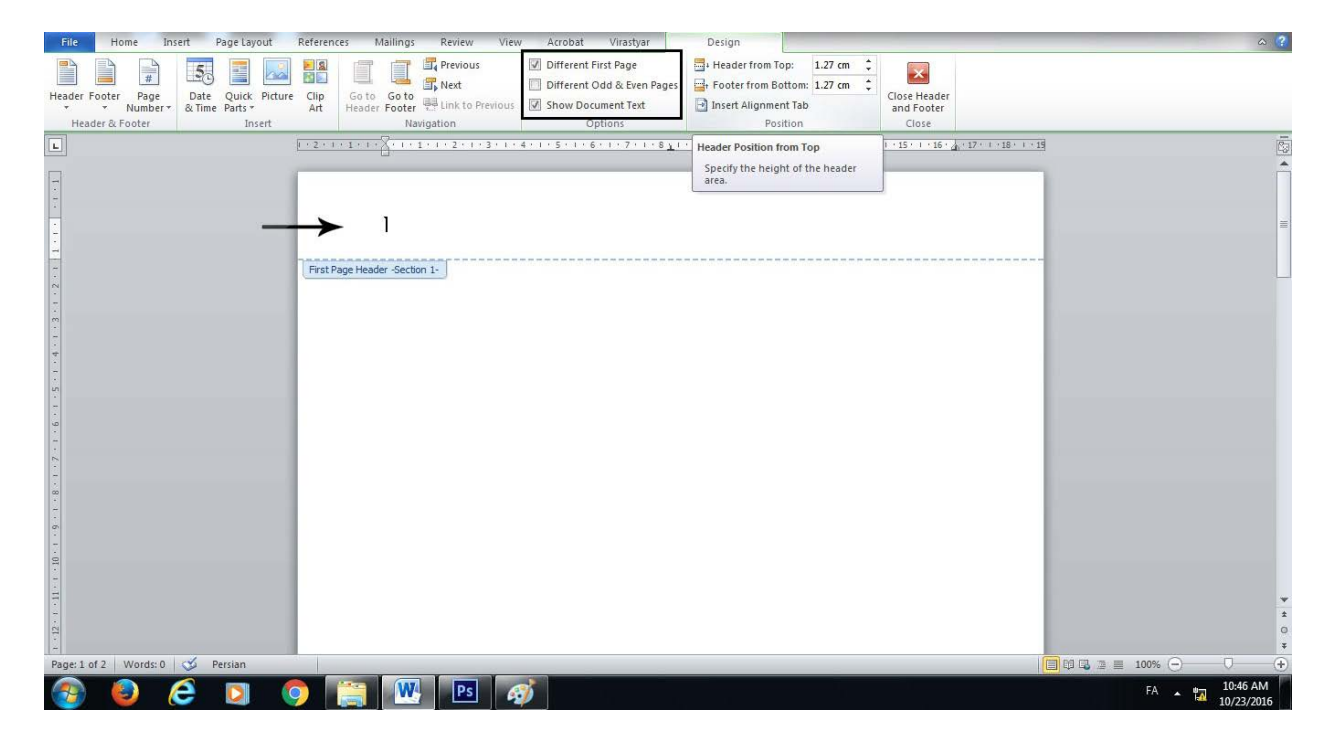

#### شماره گذاری الفبایی صفحات

برای فصولی که نیاز است شماره صفحات آنان به صورت الفبایی تعریف شود، میبایست ابتدا بخش جداگانهای را تعریف کرده و سپس از منوی Insert گزینه Page Number را انتخاب کرده و از منوی Page Number Format، بخش Mumber Format، حروف ابجد را انتخاب کرده و Ok میکنیم. پس از آن مجدداً گزینه به Page Number مراجعه کرده و از طریق گزینه Bottom of Page، وضعیت 2 Plain Number را انتخاب میکنیم تا حروف ابجد در قسمت پایین صفحه نمایش داده شوند.

#### ساخت فاصله مجازى (نيم فاصله)

فاصله مجازی (نیم فاصله) به وضعیتی اطلاق میشود که در عین نچسباندن دو بخش یک کلمه، آنها را کنار هم قرار میدهد. برای ایجاد نیمفاصله معمولاً از کلیدهای ترکیبی Shift+Space و Ctrl+ Space استفاده میشود. البته کلید ترکیبی Ctrl به همراه – (خط فاصله) نیز این کار را انجام میدهد. اما روش صحیح برای ایجاد نیم فاصله استفاده از دو کلید ترکیبی اول است که نیاز به تنظیمات اولیه دارد. برای ایجاد این تنظیمات، در انتهای زبانه Insert منوی Symbol را باز کرده و روی گزینه Nore Symbol کلیک کنید. سپس در پنجره ظاهر شده، زبانه Special Characte را فعال نموده و روی عبارت No-Width Optional Break را باز کرده و روی گزینه Special Characte کلیک کنید.

| Symbols           | Special Characters                                                                                                    |                                                                 |   |
|-------------------|----------------------------------------------------------------------------------------------------|-----------------------------------------------------------------|---|
| <u>C</u> haracter | :                                                                                                    | Shortcut key:                                                   |   |
| °©®™ §¶ ;, ,      | 1/4 Em Space<br>Nonbreaking Space<br>Copyright<br>Registered<br>Trademark<br>Section<br>Paragraph<br>Ellipsis<br>Single Opening Quote                                                        | Alt+Ctrl+C<br>Alt+Ctrl+R<br>Alt+Ctrl+T<br>Alt+Ctrl+T<br>Ctrl+', | E |
|                   | Single Closing Quote<br>Double Opening Quote<br>Double Closing Quote<br>No-Width Optional Break<br>No-Width Non Break<br>Left-to-Right Mark<br>Right-to-Left Mark<br>Left-to-Right Embedding | CH+,<br>CH+,<br>CH+,                                            |   |
| AutoCon           | rect Shortcut Key                                                                                                    |                                                                 |   |

اگر میخواهید از کلیدهای Shift+Space برای ایجاد نیم فاصله استفاده نمایید، روی گزینه Insert کلیک کنید. بدین ترتیب پس از بستن پنجره با فشاردادن کلیدهای از کلید Ctrl+ Space ترکیبی بین کلمات دو بخشی، فاصله مجازی ایجاد میشود.

اما اگر استفاده از کلید Ctrl+ Space برای ایجاد نیم فاصله مد نظر شماست، بر روی گزینه Shortcut Key کلیک کرده تا پنجره Customize Keyboard ظاهر شود. حال مکاننما را در کادر Press New Shortcut Key قرار داده و پس از فشاردادن کلیدهای Ctrl و Space به صورت همزمان روی دکمه Assign کلیک کنید.

| Specify a command                                                                        |                                                    |   |
|------------------------------------------------------------------------------------------|----------------------------------------------------|---|
| Categories:                                                                              | Commands:                                          |   |
| Common Symbols                                                                           | No-Width Non Break                                 |   |
|                                                                                          | *                                                  | 7 |
| pecify keyboard sequen                                                                   | Press <u>n</u> ew shortcut key:                    |   |
|                                                                                          | Ctrl+Space                                         | + |
|                                                                                          |                                                    |   |
|                                                                                          | -                                                  |   |
| Currently assigned to:                                                                   | ▼<br>B Nazanin: 8204<br>al.dotm                    |   |
| Currently assigned to:<br>Gave changes in: Norm                                          | ▼<br>B Nazanin: 8204<br>al.dotm ▼                  |   |
| Currently assigned to:<br>Save changes in: Norm<br>Description<br>Inserts the No-Width N | ▼ B Nazanin: 8204 al.dotm     ▼ on Break character |   |
| Currently assigned to:<br>Save changes in: Norm<br>Description<br>Inserts the No-Width N | B Nazanin: 8204 al.dotm  n Break character         |   |

بدین ترتیب پس از بستن پنجره با فشاردادن کلیدهای از کلید Ctrl+ Space ترکیبی بین کلمات دو بخشی، فاصله مجازی ایجاد می شود.

# روش ایجاد Tabها

برای ایجاد تورفتگی در خط اول پاراگرافها، از زبانه Home بر روی گزینه Line Spacing کلیک کرده و گزینه Home بر روی Spacingرا انتخاب می کنیم.

| File Home Insert Page Layout References Mailings Review View | Acrobat Virastyar                                                   | Design                                   |                                         |                   |                       | ۵ 🕜                                |
|--------------------------------------------------------------|---------------------------------------------------------------------|------------------------------------------|-----------------------------------------|-------------------|-----------------------|------------------------------------|
| $ \begin{array}{c c c c c c c c c c c c c c c c c c c $      | ÈÈ <mark>(™</mark> 14   2↓   11<br><mark>E•</mark>   <u>2</u> + ⊞ • | AaBbCcDc AaBbCcDc<br>1 Normal 1 No Spaci | AaBbC AaBbCc A<br>Heading 1 Heading 2   | Title Subtitle    | AaBbCcDi<br>Subtle Em | H Find *<br>ab Replace<br>Select * |
| Clipboard is Font is Pa                                      | ✓ 1.0                                                               |                                          | Styles                                  |                   | Fa.                   | Editing                            |
| L                                                            | 1.15                                                                | 1 + 10 + 1 + 11 + 1 + 12 + 1 +           | ·13 · 1 · 14 · 1 · 15 · 1 · 16 · 4 · 17 | · · · 18 · · · 19 |                       |                                    |
|                                                              | 2.0                                                                 |                                          |                                         |                   |                       |                                    |
| ÷                                                            | 2.5                                                                 |                                          |                                         |                   |                       |                                    |
|                                                              | 3.0                                                                 |                                          |                                         |                   |                       | =                                  |
|                                                              | Line Spacing Options                                                | <b></b>                                  |                                         |                   |                       |                                    |
| First Page Header -Section 1-                                | Add Space Before Paragrap                                           | h                                        |                                         |                   |                       |                                    |
|                                                              | Add Space After Paragraph                                           |                                          |                                         |                   |                       |                                    |
| m<br>-                                                       |                                                                     |                                          |                                         |                   |                       |                                    |
| *                                                            |                                                                     |                                          |                                         |                   |                       |                                    |
|                                                              |                                                                     |                                          |                                         |                   |                       |                                    |
|                                                              |                                                                     |                                          |                                         |                   |                       |                                    |
| -<br>-                                                       |                                                                     |                                          |                                         |                   |                       |                                    |
| 2 2                                                          |                                                                     |                                          |                                         |                   |                       |                                    |
|                                                              |                                                                     |                                          |                                         |                   |                       |                                    |
| 00<br>-                                                      |                                                                     |                                          |                                         |                   |                       |                                    |
| ,<br>m                                                       |                                                                     |                                          |                                         |                   |                       |                                    |
|                                                              |                                                                     |                                          |                                         |                   |                       |                                    |
|                                                              |                                                                     |                                          |                                         |                   |                       |                                    |
|                                                              |                                                                     |                                          |                                         |                   |                       | *                                  |
| и<br>N                                                       |                                                                     |                                          |                                         |                   |                       | *                                  |
|                                                              |                                                                     |                                          |                                         |                   |                       | *                                  |
| Page: 1 of 2 Words: 0 🥸 Persian                              |                                                                     |                                          |                                         | <b>a</b> ti a     | l ﷺ ≣ 100% ⊖          | •                                  |

| Indents and Spa                                                                                                    | acing                                           | Line and Pag                                                   | ge Breaks                                                                            |                                    |
|----------------------------------------------------------------------------------------------------|-------------------------------------------------|----------------------------------------------------------------|--------------------------------------------------------------------------------------|------------------------------------|
| General                                                                                                    |                                                 |                                                                |                                                                                      |                                    |
| Alignment:                                                                                                    | Left                                            |                                                                | -                                                                                    |                                    |
| Outline level:                                                                                                    | Body                                            | Text                                                           | -                                                                                    |                                    |
| Direction:                                                                                                    | O Rig                                           | ht-to-le <u>f</u> t                                            | Left-to-right                                                                        |                                    |
| Indentation                                                                                                    |                                                 |                                                                |                                                                                      | - 1                                |
| Before text:                                                                                                    | 0 cm                                            | *                                                              | Special:                                                                             | в⊻: ↓                              |
| After text:                                                                                                    | 0 cm                                            |                                                                | First line                                                                           | ▼ 0.7 cm                           |
| Mirror inde                                                                                                    | nts                                             |                                                                | <b></b>                                                                              |                                    |
|                                                                                                    |                                                 |                                                                | I.                                                                                   |                                    |
| Spacing                                                                                                    |                                                 |                                                                |                                                                                      |                                    |
| Before:                                                                                                    | 0 pt                                            | -                                                              | Line spacing:                                                                        | <u>A</u> t:                        |
| After:                                                                                                    | 0 pt                                            | -                                                              | Single                                                                               | •                                  |
| Don't add                                                                                                    | space b                                         | etween para                                                    | graphs of the same s                                                                 | tyle                               |
|                                                                                                    |                                                 |                                                                |                                                                                      |                                    |
| Preview                                                                                                    |                                                 |                                                                |                                                                                      |                                    |
|                                                                                                    |                                                 |                                                                |                                                                                      | 2225                               |
| Paragraph Previo                                                                                                    | us Paragraph P                                  | agraph Pravious Paragraph Previou<br>hevious Paragraph Previou | renevicus escagrapo enevicus escagrapo en<br>«Pacagrapo Previcus Pacagrapo»          | to that                            |
|                                                                                                    | Sample Texts<br>Sample Texts                    | iample Text Sample Text S<br>iample Text Sample Text S         | ample Text Sample Text Sample Text Sam<br>ample Text Sample Text Sample Text Sam     | pie Text Sample<br>pie Text Sample |
| Sample Text<br>Text Sample Text                                                                                      | Sample Texts                                    | iample Text                                                    | un Palaving Panagnaph Palaving Panagnia                                              | h Faleving                         |
| Sample Text<br>Text Sample Text<br>Text Sample Text<br>Following Paragra                                             | ph Falesley P                                   | Fallen fan Fankeren Fallen                                     |                                                                                      |                                    |
| Sample Text<br>Text Sample Text<br>Text Sample Text<br>Policiding Paragra<br>Paragraph Folicid<br>Foliciding Paragra | uh Palawing P<br>Ing Paragraph<br>ah Palawing P | Following Paragraph Follow<br>aragraph Following Paragra       | ing Paragraph Poloving Paragraph Polovin<br>Ion Poloving Paragraph Poloving Paragrap | g Paragraph<br>In Fallowing        |

سپس در بخش Indention در کادر By برای مثال عدد ۰/۷ را وارد و از گزینه First Line ، Special را انتخاب و بر کلید Ok کلیک می کنیم.

برای ایجاد Tab در خط دوم و سوم و ... میبایست از گزینه Line Spacing کلیک کرده و گزینه Line Spacing Options را انتخاب میکنیم. سپس در بخش Indention در کادر By عدد مورد نظر را وارد و از گزینه Special گزینه Hanging را انتخاب کرده و بر روی کلید Ok کلیک میکنیم.

| Indents and Spa                       | acing                              | Line an                                 | d <u>P</u> age                        | Breaks                                              |                                            |                         |
|---------------------------------------|------------------------------------|-----------------------------------------|---------------------------------------|-----------------------------------------------------|--------------------------------------------|-------------------------|
| General                               |                                    |                                         |                                       |                                                     |                                            |                         |
| Alignment:                            | Left                               |                                         | •                                     |                                                     |                                            |                         |
| Outline level:                        | Body                               | Text                                    | •                                     |                                                     |                                            |                         |
| Direction:                            | O Rig                              | ght-to-le                               | ft                                    | I Left-ta                                           | o-right                                    |                         |
| Indentation                           |                                    |                                         |                                       |                                                     |                                            |                         |
| Before text:                          | 0 cm                               |                                         |                                       | Special:                                            |                                            | в⊻: ₩                   |
| After text:                           | 0 cm                               | *                                       |                                       | Hanging                                             | -                                          | 0.7 cm 🛔                |
| Mirror inde                           | ents                               |                                         | 3                                     | 1                                                   |                                            | 0.02.0                  |
|                                       |                                    |                                         |                                       | 1                                                   |                                            |                         |
| Spacing                               |                                    | 21 32                                   |                                       |                                                     |                                            |                         |
| Before:                               | 0 pt                               | -                                       |                                       | Li <u>n</u> e spaci                                 | ng:                                        | <u>A</u> t:             |
| After:                                | 0 pt                               | *                                       |                                       | Single                                              | -                                          | 1                       |
| Don't add                             | spa <u>c</u> e b                   | etween                                  | paragra                               | aphs of the                                         | same style                                 | e                       |
|                                       |                                    |                                         |                                       |                                                     |                                            |                         |
| Preview                               |                                    |                                         |                                       |                                                     |                                            |                         |
| Previous Paragras<br>Paragraph Previo | oh Previous Par<br>Lus Paregraph P | ragnisti Previsius<br>Inevisus Panagnes | Partograph Pre<br>A Previous Part     | rlaus Paragraph Previlos<br>egraph Previlous Paragr | a Paragradh Previou<br>soft                | 1                       |
| Sample Text Sam<br>Sample Text        | ple Text Samp<br>Sample Text 1     | ie Text Sample T<br>Sample Text Sam     | ext Sample Tex<br>ple Text Samp       | t Sample Text Sample<br>le Text Sample Text Sa      | Text Sample Text Sa<br>mple Text Sample Te | imple Text<br>ot Sample |
| Text Sample<br>Pollowing Paragra      | TextSample1                        | fext Sample Text<br>angraph Follow      | ng Paragrado P                        | oloxing Faragraph Fol                               | uving Paragraph Col                        | truing:                 |
|                                       | ing Paragraph                      | Honoring Paraget                        | ngen Flandssing P<br>ng Pantagralah P | araptaon Following Pac<br>Iolowing Paraptaoh Pol    | agrach Foloving Par<br>puing Paragraph Pol | agraon<br>aning         |
| Rangraph Politiki<br>Rolowing Paragra | the state of the                   |                                         |                                       |                                                     |                                            |                         |

# ايجاد پاورقى

همان طور که میدانید گاهی نیاز است که در اسناد، برای واژههایی توضیحات بیشتری درج کرد که معمولاً از آن به عنوان «پاورقی» یاد می شود. برای درج یک پاورقی، ابتدا بعد از واژه ای که می خواهید برایش پاورقی درج کنید، یک بار کلیک کنید، سپس از منوی Reference گزینه Insert Footnote را انتخاب کنید. در این حالت به طور خودکار به پایین صفحه منتقل خواهید شد و می توانید توضیحات مربوط به واژه مورد نظر را در پاورقی بنویسید.

| W 🖬 🖌                | 9 • 🧿 🗋 🛕 🖙   | CONTRACTOR OF STREET, ST. OF STREET, ST. OF STREET, ST. OF STREET, ST. OF STREET, ST. OF STREET, ST. OF STREET, ST. OF STREET, ST. OF STREET, ST. OF STREET, ST. OF STREET, ST. OF ST. OF ST. O | off spaces in the local division of the local division of the loca | Document3 - Microsoft Word (Pr      | roduct Activation Failed) |                      |      |
|----------------------|---------------|----------------------------------------------------------------------------------------------------|----------------------------------------------------------------------------------------------------|-------------------------------------|---------------------------|----------------------|------|
| File                 | Home Insert   | Page Layout Refer                                                                                                    | ences Mailings Review Vi                                                                                                    | lew                                 |                           |                      | ۵ (؟ |
| Table of<br>Contents | Add Text *    | AB <sup>1</sup><br>Insert<br>Footnote                                                                                                    | te * Manage Sources<br>Style: APA Fift! *<br>Insert<br>Citation * Bibliography *                                                                                                    | Insert<br>Caption 📸 Cross-reference | Mark<br>Entry             | Mark<br>Citation     |      |
| Tabl                 | e of Contents | Pootnotes                                                                                                    | G Citations & Bibliography                                                                                                    | Captions                            | Index                     | Table of Authorities |      |

**حذف پاورقی**: برای حذف یک پاورقی، نمیتوانید توضیحات آن را پاک کنید. بلکه باید شماره پاورقی را حذف کنید. در این صورت خواهید دید که توضیحات مربوطه نیز حذف خواهد شد.

**ویرایش پاورقی**: برای ویرایش پاورقی، دکمه کوچکی که در تصویر زیر نشان داده شده را کلیک کنید:

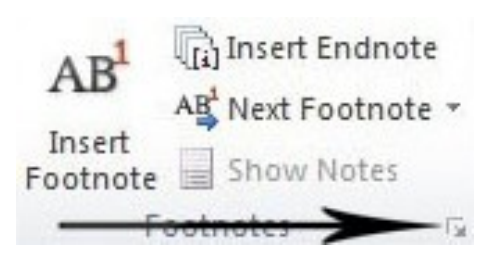

در این صورت پنجرهای، مطابق شکل زیر باز می شود:

| Footnote and Endne | ote 🦻             | x   | Footnote and Endno | ote ? X           |
|--------------------|-------------------|-----|--------------------|-------------------|
| Location           |                   |     | Location           |                   |
| <u>Footnotes:</u>  | Bottom of page    | •   | Eootnotes:         | Bottom of page    |
| C Endnotes:        | End of document   | -   | © Endnotes:        | End of document 🔍 |
|                    | Conv              | ert |                    | Convert           |
| Format             |                   |     | Format             |                   |
| Number format:     | 1, 2, 3,          | •   | Number format:     | 1, 2, 3, 💌        |
| Custom mark:       | Sym               | bol | Custom mark:       | Symbol            |
| Start at:          | 1                 |     | Start at:          | 1                 |
| Numbering:         | Restart each page | -   | Numbering:         | Continuous 💌      |
| Apply changes      |                   |     | Apply changes      |                   |
| Apply changes to:  | This section      | •   | Apply changes to:  | This section      |
| Insert             | Cancel Ap         | ply | Insert             | Cancel Apply      |

با استفاده از بخش Footnotes می توانید محل قرار گیری پاورقی را مشخص کنید. این محل می تواند پایین صفحه و یا بلافاصله پس از اتمام متن مورد نظر باشد.

در بخش Format نیز میتوانید ساختار و شکل پاورقی را مشخص کنید. مثلاً در بخش Number format میتوان به جای شماره گذاری، از حروف نیز استفاده کرد.

بخش Numbering نیز برای تنظیمات شماره گذاری پاورقی صورت می گیرد. در پایان نامه ها، رسالات، کتاب ها و مقاله های رسمی، شماره گذاری به صورت «صفحه به صفحه» است. اما در حالت پیش فرض در نرمافزار Word، شماره گذاری به صورت پیوسته (Continues) است. برای تغییر این مورد از بخش Numbering گزینه Restart each page را انتخاب کنید.

# ایجاد تغییر در حالت پیش فرض خط جدا کننده پاورقی

خط جدا کننده پاورقی (Separator) به طور پیش فرض، از چپ به راست قرار دارد. توصیه می شود چنان چه تمام زیر نویس ها فارسی باشد، خط جداکننده متن از زیرنویس باید راست چین و چنان چه تمام زیر نویس ها انگلیسی باشند، خط جداکننده متن از زیرنویس می بایست چپ چین شود.

برای اینکه این خط را از راست به چپ تنظیم کنید، ابتدا از منوی View گزینه Draft را انتخاب کنید.

| W 🚽 🤊 - ଓ 🗋 🛕 🖛                            | State Street, Street, or other          | [                                             | ocument3 - Microsoft Word (Product Activation Failed)                                                                                                    |     |
|--------------------------------------------|-----------------------------------------|-----------------------------------------------|----------------------------------------------------------------------------------------------------|-----|
| File Home Insert Page Layo                 | out References I                        | Mailings Review View                          | ←                                                                                                    | ۵ 🕃 |
| Print Full Screen Web Outline Draft Layout | Ruler     Gridlines     Navigation Pane | Zoom 100% One Page<br>Two Pages<br>Page Width | New Arrange Window Arrange Window Reset Window Position          • Di View Side by Side         ■         • Synchronous Scrolling         • Switch         • Windows Position         • Windows         • • • • • • • • • • • • • • • |     |

اکنون در محلی که یکی از شمارههای پاورقی درج شده، بر روی عدد درج شده دو بار کلیک کنید. در این صورت پنجرهای در پایین صفحه، مطابق شکل زیر باز میشود:

| 4          |                                                                                                    |  |
|------------|----------------------------------------------------------------------------------------------------|--|
| Footnotes  | s All Footnotes 🗸                                                                                      |  |
| 1          | All Footnotes<br>Footnote Separator<br>Footnote Continuation Separator<br>Footnote Continuation Notice |  |
|            |                                                                                                    |  |
| 4          |                                                                                                    |  |
| Page: 1 of | f 2   Words: 1   🎸 English (U.S.)                                                                      |  |

اکنون از گزینههای موجود، گزینه Footnote Separator را انتخاب کنید. در این حالت خطی به نمایش در خواهد آمد که میتوانید با مراجعه به منوی Home و با راست چین کردن، خط را از سمت راست به چپ تنظیم کرد.

اگر در متن پایاننامه از زیرنویسهای فارسی و انگلیسی به صورت همزمان استفاده شده بود، خط جداکننده زیرنویس میبایست به صورت خط ممتد باشد. برای این کار باید خط پیش فرض را Select کرده و آن را Delete کنیم و با مراجعه به منوی Home و از گزینه Bottom Border ،Border ،Border را انتخاب کرده تا خط ممتد مورد نظر درج شود. پس از انجام این کار خواهید دید که این تغییرات در تمام پاورقیها ایجاد شده است. برای بازگشت به حالت سابق، از منوی View حالت کالت Print Layout را انتخاب کنید.

#### ايجاد خودكار فهرست مطالب

تمام پایاننامهها و رسالههای دکتری میبایست دارای فهرست مطالب باشند. یک فهرست شامل عنوان فصلها، بخشها و زیر عنوانها می باشد که شماره صفحههای ارجاع آنها در مقابل هر عنوان درج شده است.

اغلب دانشجویان پس از نوشتن پایاننامه خود، فهرست را به صورت دستی درج می کنند. درج کردن فهرست به صورت دستی این اشکال را دارد که اگر به هر دلیلی مانند تغییر اندازه قلم، تغییر محل فصلها و ... متون جا به جا شوند، فهرست مطالب به روز نشده و کاربر باید مجدد اقدام به درج فهرست نماید و این کار وقت زیادی می طلبد.

بنابراین بهتر است با استفاده از قابلیت ایجاد فهرست خودکار برنامه Word، فهرست را تهیه کرد تا پس از ایجاد هر تغییر بدون زحمت فهرست را به روزرسانی کرد.

برای ایجاد فهرست خودکار مطابق با این روش عمل نمایید:

از طریق منوی Home و بخش Style بر کلیدی که با فلش مشخص شده است، کلیک میکنیم تا پنجرهای مطابق با شکل زیر باز شود:

| File Home Insert Page Layout References Mailings Review View Acrobat Virastyar |                                                                                                    | <b>0</b> a                                                                                                    |
|--------------------------------------------------------------------------------|----------------------------------------------------------------------------------------------------|----------------------------------------------------------------------------------------------------|
| Arial (Body CS)         ····································                   | AaBbCcDit AaBbCcDit AaBbCci AaBbCci AaBbCci AaBbCci I Normai TNo Spaci Heading 1 Heading 2 Title Subtraction Control AcBbCcDit AaBbCcDit AaBbCc | CC. AaBbCcDc → AaBbCcDc → AaBbCcDc → AaBbCcDc → AaBbCcDc → AaBbCcDc → AaBbCcDc → AaBbCcDc → AaBbCcDc → AaBbCcDc → Co → Co → Co → Co → Co → Co → Co → C |
|                                                                                | Emphasis Intense E Strong Quote Intense Q Subtle       AABBCCDC AaBbCcDc       Book Title       Save Selection as a New Quick Style       Grear Formatting       Apply Styles                                                                                                    | Ref Intense R                                                                                                    |
| Page:1 of 1 Words: 0 🕉 Persian                                                 |                                                                                                    | 13 G 3 2 100% 🕤 🛛 🔶                                                                                                    |

سپس از بر روی گزینه Save Selection as a New Quick Style کلیک می کنیم تا پنجرهای مطابق با شکل زیر باز شود:

| Create New S  | tyle from Formatting | 8 X    |
|---------------|----------------------|--------|
| Name:         |                      |        |
| Style 1       |                      |        |
| Paragraph sty | le preview:          |        |
|               |                      | Style1 |
|               | OK <u>M</u> odify    | Cancel |

در بخش Name نامی برای حالتی که میخواهیم به صورت پییشفرض برای عناوین اصلی ما تعریف شوند، انتخاب و پس از آن بر روی کلید Modify کلیک مینماییم تا پنجره Create New Style from Formatting باز شود.

| perties                                                                                                    |                                  |
|----------------------------------------------------------------------------------------------------|----------------------------------|
| lame:                                                                                                    | Style1                           |
| tyle type:                                                                                                    | Linked (paragraph and character) |
| tyle <u>b</u> ased on:                                                                                                    | ¶ Normal                         |
| tyle for following paragraph:                                                                                                    | ¶ Style1                         |
|                                                                                                    |                                  |
| Previous Paragraph Previous P<br>Paragraph Previous Paragraph J<br>Sample Text Sample Text San<br>Sample Text Sample Text San<br>Sample Text Sample Text San                                                                                                    |                                  |
| Previous Paragraph Previous P<br>Paragraph Previous Paragraph J<br>Sample Text Sample Text San<br>Sample Text Sample Text San<br>Sample Text Sample Text San<br>Following Paragraph Followin<br>Following Paragraph Followin                                                                 |                                  |
| Previous Paragraph Previous P<br>Paragraph Previous Paragraph J<br>Sample Text Sample Text Sam<br>Sample Text Sample Text Sam<br>Sample Text Sample Text Sam<br>Following Paragraph Followin<br>Following Paragraph Followin<br>Following Paragraph Followin<br>Following Paragraph Followin |                                  |

پس از آن از بخش Formatting قلم و اندازه مورد نظر را انتخاب مینماییم. برای مثال برای عنوان بخشها، نوع قلم و اندازه مورد نظر را انتخاب میکنیم تا در حالتهای موجود در بخش Style، نام حالت مورد نظر ما نیز ثبت شود. جهت ثبت یک حالت برای زیربخشها نیز همین روش استفاده مینماییم. سپس بخشها و زیربخشهای موجود را متن را Select کرده و بر روی حالت مورد نظر کلیک مینماییم. پس از آن به صفحهای که میخواهیم فهرست را در آن ایجاد کنیم رفته و از طریق منوی Reference و با استفاده از گزینه table of Contents، بخش

| File Home Insert Page Layout References     | Mailings Review V                                   | ew Acrobat Virastyar                                         |                                |                                                                                                    |                 | ۵ (?) |
|---------------------------------------------|-----------------------------------------------------|--------------------------------------------------------------|--------------------------------|----------------------------------------------------------------------------------------------------|-----------------|-------|
| Table of Contents -                         | Manage Sources<br>insert<br>iation v Bibliography v | Insert Table of Figures<br>Update Table<br>Insert<br>Caption | Mark<br>Entry                  | Mark<br>Citation                                                                                                    |                 |       |
| Built-In                                    | is & Bibliography                                   | Captions                                                     | Index                          | Table of Authorities                                                                                                    |                 |       |
| Automatic Table 1                           | 1 + 2 + 1 + 3 + 1 +                                 | 1 1 1 5 1 1 6 1 1 7 1 1 8 1 1                                | 9 • • • 10 • • • 11 • • • 12 • | $1 + \frac{13}{12} + \frac{14}{12} + \frac{15}{12} + \frac{15}{12} + \frac{16}{16} + \frac{17}{12} + \frac{17}{12} + $ | 1 • 18 • 1 • 19 | 1     |
| Contents                                    |                                                     |                                                              |                                |                                                                                                    |                 | Ê     |
| Heading 2                                   |                                                     |                                                              |                                |                                                                                                    |                 |       |
| Heading 3                                   |                                                     |                                                              |                                |                                                                                                    |                 |       |
| Automatic Table 2                           |                                                     |                                                              |                                |                                                                                                    |                 | =     |
| Table of Contents                           |                                                     |                                                              |                                |                                                                                                    |                 |       |
| Heading 2                                   |                                                     |                                                              |                                |                                                                                                    |                 |       |
| Heading 3                                   |                                                     |                                                              |                                |                                                                                                    |                 |       |
| Manual Table                                |                                                     |                                                              |                                |                                                                                                    |                 |       |
| Table of Contents                           |                                                     |                                                              |                                |                                                                                                    |                 |       |
| Type chapter title (level 1)                |                                                     |                                                              |                                |                                                                                                    |                 |       |
| Type chapter title (level 3)                |                                                     |                                                              |                                |                                                                                                    |                 |       |
| Type chapter title (level 1)                |                                                     |                                                              |                                |                                                                                                    |                 |       |
| Insert Table of Contents                    |                                                     |                                                              |                                |                                                                                                    |                 |       |
| Remove Table of Contents                    |                                                     |                                                              |                                |                                                                                                    |                 |       |
| Save Selection to Table of Contents Gallery |                                                     |                                                              |                                |                                                                                                    |                 |       |
|                                             |                                                     |                                                              |                                |                                                                                                    |                 | *     |
| Page: 1 of 1 Words: 0 English (U.S.)        |                                                     |                                                              |                                |                                                                                                    |                 | +     |

| Index                                                                  | Table of Contents                                                                         | Table of Figures | Table of Authorities                                     |         |
|------------------------------------------------------------------------|-------------------------------------------------------------------------------------------|------------------|----------------------------------------------------------|---------|
| Print Pre <u>v</u> i                                                   | ew                                                                                        |                  | Web Preview                                              |         |
| Heading<br>Head<br>He                                                  | g 1<br>ing 2<br>ading 3                                                                   |                  | Heading <u>1</u><br>Heading <u>2</u><br>Heading <u>3</u> |         |
| ☑ <u>S</u> how p<br>☑ <u>R</u> ight a<br>Ta <u>b</u> leader<br>General | bage numbers<br>Ilign page numbers<br>::                                                  | •                | ☑ Use hyperlinks instead of page                         | numbers |
| Forma <u>t</u> s:<br>Show <u>l</u> ev                                  | : From templa<br>vels: From templa<br>Classic<br>Distinctive<br>Fancy<br>Modern<br>Formal | te V             |                                                          | Modify  |

توجه: برای انتخاب level فهرستبندی که تعیین کننده قالببندی فهرست است، حالت پیش فرض در نرم افزار Word ( Form ) word ( template در بخش ( template در بخش در پنجره Table of Contents در بخش Formats قابل تنظیم است.

سپس بر کلید Option کلیک کرده تا این پنجره باز شود:

| V 5 | <u>S</u> tyles<br>Available styles: | TOC level: |   |
|-----|-------------------------------------|------------|---|
|     | Heading 7                           |            | * |
|     | Heading 8                           |            |   |
|     | Heading 9                           |            |   |
|     | matn                                |            |   |
|     | Normal                              |            |   |
|     | ✔ Style1                            | 1          | - |
|     | Outline levels                      |            |   |
| ۲ 📃 | Table <u>e</u> ntry fields          |            |   |

در این بخش به صورت پیش فرض گزینه های Heading 1 و Heading 2 فعال هستند که با پاک کردن عدد کادر مقابل آنها در لیست نام Style مورد نظرمان را پیدا کرده و به ترتیب اولویت شماره گذاری می کنیم. برای مثال به حالتی که برای بخش ها در نظر گرفتیم، اولویت ۲ را اختصاص می دهیم. پس از فشردن کلید OK به پنجره قبلی (Table of Contents) باز می گردیم و با استفاده از گزینه Modify این پنجره گشوده خواهد شد:

| TOC 1              |          | New    |
|--------------------|----------|--------|
| ¶ TOC 1<br>¶ TOC 2 | <b>^</b> | Delete |
| T TOC 3            |          |        |
| T TOC 5            |          |        |
| T TOC 7            |          |        |
| TOC 8              | -        |        |
| Preview            |          |        |
| نموذج Sample       | 11 pt    | Modify |

مجدداً با استفاده از گزینه Modify پنجره Modify Style گشوده خواهد شد تا قلم و اندازه فهرست را مشخص نمایید. توجه فرمایید برای هر حالت یک Toc در نظر گرفته شده است. برای مثال برای بخشها Toc 1 و برای زیر بخشها از Toc 2 استفاده میکنیم پس از فشردن کلید OK به پنجره قبلی بازگشته و مجدداً کلید OK را میفشاریم تا فهرست ایجاد گردد.

نکته: چنانچه مطالب را ویرایش نمودید، از طریق منوی Reference و با استفاده از گزینه Update Table و گزینه Update entire table، فهرست را به روز رسانی نمایید.

| Update Table of Contents                                                  | ? X                |
|---------------------------------------------------------------------------|--------------------|
| Word is updating the table of conte<br>the following options:             | nts. Select one of |
| <ul> <li>Update page numbers only</li> <li>Update entire table</li> </ul> |                    |
| ОК                                                                        | Cancel             |

توجه نمایید اگر نوشتههای فهرست در سمت چپ و اعداد در سمت راست قرار گرفت، متن فهرست را انتخاب کرده و در زبانه Home بر روی کلید Right-to-Left Text Direction کلیک نمایید تا فهرست به صورت استاندارد نمایش داده شود.

### فرمولنويسى

فرمول از اجزای استاندارد محیط word نیست و در اولین قدم برای استفاده از آن باید این موضوع باید مراحل ذیل را طی کرد:

- ۱. از منوی Insert گزینه Object را انتخاب کنید.
- ۲. در لیست Object های موجود گزینه Microsoft Equation 3.0 را انتخاب کنید.

| Microsoft Excel Chart<br>Microsoft Excel Macro-Enabled                                                                                | et<br>Worksheet                            |        |                      |
|----------------------------------------------------------------------------------------------------|--------------------------------------------|--------|----------------------|
| Microsoft Excel Worksheet<br>Microsoft Graph Chart<br>Microsoft PowerPoint 97-2003 F<br>Result<br>Inserts a new Mic<br>your document. | Presentation<br>rosoft Equation 3.0 object | T Disp | l <u>a</u> y as icon |

حال برنامه تغییراتی می کند و یک باکس به جعبه ابزار به نام Equation در اختیار شما قرار می گیرد.

| Equation |         |         |             |      |                                              |      |                          |      | <b>X</b> |     |
|----------|---------|---------|-------------|------|----------------------------------------------|------|--------------------------|------|----------|-----|
| l        | ≤≠≈     | jajb ∿. | <b>* i </b> | ±•⊗  | $\rightarrow$ $\Leftrightarrow$ $\downarrow$ | .∵∀э | ∉∩⊂                      | 900€ | λωθ      | ΛΩΘ |
| l        | ([] ([] |         | M: 0        | ΣΞΣΞ | ∫∷∳⊡                                         |      | $\rightarrow \leftarrow$ | ΠŲ   | 000      |     |

با استفاده از این جعبه ابزار انواع و اقسام فرمولهای ریاضی در دسته بندیهای مختلف قابل درج است. برای استفاده از آنها باید چشمک زن را در داخل باکس فرمول در جای مناسب قرار داده و سپس از جعبه ابزار اجزای مورد نظر خود را انتخاب کنید تا در آن نقطه درج شود. در آخر باید حروف و علایم مربوطه را وارد نمایید.

# نكات كليدي فرمول نويسي

تغییر اندازه فرمول: پس از طی مراحل بالا نوار ابزار زیر مشاهده می شود:

 File
 Edit
 View
 Format
 Style
 Size
 Window
 Help

 L
 Provide
 Provide
 Provide
 Provide
 Provide
 Provide
 Provide
 Provide
 Provide
 Provide
 Provide
 Provide
 Provide
 Provide
 Provide
 Provide
 Provide
 Provide
 Provide
 Provide
 Provide
 Provide
 Provide
 Provide
 Provide
 Provide
 Provide
 Provide
 Provide
 Provide
 Provide
 Provide
 Provide
 Provide
 Provide
 Provide
 Provide
 Provide
 Provide
 Provide
 Provide
 Provide
 Provide
 Provide
 Provide
 Provide
 Provide
 Provide
 Provide
 Provide
 Provide
 Provide
 Provide
 Provide
 Provide
 Provide
 Provide
 Provide
 Provide
 Provide
 Provide
 Provide
 Provide
 Provide
 Provide
 Provide
 Provide
 Provide
 Provide
 Provide
 Provide
 Provide
 Prov

W Document1 - Microsoft Word (Product Activation Fai

از طریق گزینه Size→ Define، پنجره زیر گشوده خواهد شد که با استفاده از گزینههای موجود در آن میتوان فرمول را در اندازههای مورد نظر درج نمود:

| Sizes                     |       |                        | ? X      |
|---------------------------|-------|------------------------|----------|
| Full                      | 12 pt |                        | OK       |
| Subscript/Superscript     | 7 pt  | $(1+B)^2$              | Cancel   |
| Sub-Subscript/Superscript | 5 pt  | $\sum \mathbf{X}^{kp}$ |          |
| Symbol                    | 18 pt | p=1                    | Apply    |
| Sub-symbol                | 12 pt | 2                      | Defaults |

| W    | ocume | ent1 - M | licrosoft W | ford (Pr | oduct | ctivation Failed)                                                                                                    |   |
|------|-------|----------|-------------|----------|-------|----------------------------------------------------------------------------------------------------|---|
| File | Edit  | View     | Format      | Style    | Size  | Window Help                                                                                                    |   |
| L    |       |          |             | 1        |       | 2 - 1 - 1 - 1 - 1 - 1 - 1 - 1 - 2 - 1 - 3 - 1 - 4 - 1 - 5 - 1 - 6 - 1 - 7 - 1 - 8 - 1 - 9 - 1 - 10 - 1 - 11 - 1 - 12 - 1 - 13 - 1 - 14 - 1 - 15 - 1 - 16 - 1 - 18 - 1 - 19 | 5 |
| (    |       |          |             |          |       |                                                                                                    | * |

پنجرهای بدین شکل گشوده خواهد شد:

| Style         | Font              | 1 | Charact | er Format |        |
|---------------|-------------------|---|---------|-----------|--------|
|               |                   |   | Bold    | Italic    | 04     |
| Text          | Times New Roman   | - | Г       | Г         |        |
| Function      | . Times New Roman | - |         |           | Cancel |
| Variable      | Times New Roman   | - | Γ       | ◄         |        |
| L.C. Greek    | Symbol            | - |         | ▼         |        |
| U.C. Greek    | Symbol            | - |         |           |        |
| Symbol        | Symbol            | - | Г       |           |        |
| Matrix-Vector | Times New Roman   | - | ◄       | Γ         |        |
| Number        | B Nazanin         | • |         |           |        |
| Language:     |                   |   |         |           |        |
| Text style    | Any               | - |         |           |        |
| Other stules  | l d mu            |   |         |           |        |

می توان در بخش Number قلمهای فارسی که نامشان با B آغاز می شود (مانند BNazanin) را انتخاب نمود و پس از فشردن کلید OK خواهید دید که اعداد در کلیه فرمول ها به صورت فارسی تایپ خواهند شد.

ایجاد فاصله در بین کاراکترهای موجود در فرمول: چنانچه لازم است در حین فرمولنویسی، فاصله ایجاد نمایید، از کلیدهای ترکیبی Ctrl+Space استفاده نمایید.

### روش ایجاد فهرست منابع در Word

برای ایجاد فهرست منابع، از منوی Reference در قسمت Citations & Bibliography بر روی گزینه Insert Citation کلیک کنید و بعد گزینه Add new source را انتخاب کنید:

| File     | Home Insert    | Page Layout References | Mailings Review Vie       | ew Acrobat Virastyar          |                    |                                                            | ۵ 🕜     |
|----------|----------------|------------------------|---------------------------|-------------------------------|--------------------|------------------------------------------------------------|---------|
|          | 📑 Add Text ≠   | AB                     | Manage Sources            | 📄   🛅 Insert Table of Figures | 🔄 🚡 🛅 Insert Index | 🔁 🍓 Insert Table of Authorities                            |         |
| Table of | 📑 Update Table | AB Next Footnote *     | Style: APA Fiftl -        | Update Table                  | Update Index       | Update Table                                               |         |
| Contents | -              | Footnote Show Notes    | Citation - Bibliography - | Caption 🖄 Cross-reference     | Entry              | Citation                                                   |         |
| Tab      | le of Contents | Footnotes 🖓            | Add New Source            | Captions                      | Index              | Table of Authorities                                       |         |
| L        |                | 9 · · · 18 · · · 17 ·  | Add New Placeholder       | 12 1 11 1 10 1 9 1 8          | 7 6 5              | • 4 • 1 • 3 • 1 • 2 • 1 • 1 • 1 • <del>2 • 1 • 1 • 1</del> | · 2 · 1 |

با انجام این کار پنجره Create Source ظاهر می شود:

| Type of Source                      | Book             | Language Default |
|-------------------------------------|------------------|------------------|
| Bibliography Fields for APA Fifth B | Edition          |                  |
| Author                              |                  | Edit             |
|                                     | Corporate Author |                  |
| Title                               |                  |                  |
| Year                                |                  |                  |
| City                                |                  |                  |
| Publisher                           |                  |                  |
| Show All Bibliography Fields        |                  |                  |
| Tag name Enter or ed                | lit names.       |                  |
| Placeholder 1                       |                  | OK Cancel        |

Type of Source: در این قسمت قادر به انتخاب نوع منبع (از قبیل کتاب، مقاله، وب سایت، گزارش و ...) میباشید که به صورت پیش فرض بر روی Book تنظیم شده است.

Author: در این قسمت مشخصات نویسنده مطلب از قبیل نام و نام خانوادگی درج میگردد. البته برای درج صحیح و مرتب در این قسمت بهتر است از گزینه Edit استفاده نمائید:

| dit Name |   | S X    |
|----------|---|--------|
| Add name |   |        |
| Last:    |   | 1      |
| Eirst:   |   |        |
| Middle:  |   |        |
|          |   |        |
|          |   | Add    |
| Mames    |   |        |
|          | * | Up     |
|          |   | Down   |
|          | + | Delete |
| L        |   |        |
|          |   |        |

پس از پر کردن این قسمت، در پنجره Create Source عنوان، سال انتشار، شهر محل انتشار و ناشر را درج نمایید. همچنین میتوانید با مارکدار نمودن گزینه Show All Bibliography Fields ، اطلاعات بیشتری در خصوص منبع وارد نمایید:

| Type of Source                      | Book 💌              | Language Default |
|-------------------------------------|---------------------|------------------|
| Bibliography Fields for APA Fifth E | dition              |                  |
| * Title                             |                     |                  |
| * Year                              |                     |                  |
| * City                              |                     |                  |
| State/Province                      |                     |                  |
| Country/Region                      |                     |                  |
| * Publisher                         |                     |                  |
| Editor                              |                     | Edit             |
| Volume                              |                     |                  |
| Number of Volumes                   |                     |                  |
|                                     |                     |                  |
| Translator                          |                     | Edit             |
| Short Title                         |                     |                  |
| C1                                  |                     | 1                |
| Show <u>All</u> Bibliography Fields | * Recommended Field |                  |

با OK نمودن پنجره بالا، به منبع مورد استفاده در متن اشاره میشود.

| File Home Insert  | Page Layout References                                                                           | Mailings Review View Acro                                                                                                    | bat Virastyar           |                                 |                                                 | ۵ 🕜   |
|-------------------|--------------------------------------------------------------------------------------------------|----------------------------------------------------------------------------------------------------|-------------------------|---------------------------------|-------------------------------------------------|-------|
| Table of Contents | AB <sup>1</sup> AB <sup>1</sup> AB <sup>4</sup> Next Footnote ×<br>Insert Footnote Show Notes Ci | Manage Sources Insert Insert Biblio APA Fifth Edition Chicago Fiftheenth Edition                                                 | Insert Table of Figures | Mark<br>Entry                   | Mark<br>Citation                                |       |
|                   | 19 - 1 - 18 - 1 -                                                                                | GB7714 2005<br>GOST - Name Sort                                                                                                  | . 1 . 9 . 1 . 8         | · 1 · 7 · 1 · 6 · 1 · 5 · 1 · 4 | · · · 3 · · · 2 · · · 1 · · · · · · · · · · · · | 2 · 1 |
| 2                 |                                                                                                  | GOST - Title Sort<br>ISO 690 - First Element<br>ISO 690 - Numerical Ref<br>MLA Sixth Edition<br>SIST02<br>Turabian Sixth Edition | nd Date<br>erence       |                                 |                                                 |       |

به صورت پیش فرض استاندارد APA در بخش Style نمایش انتخاب شده است که می توانید با توجه به استاندارهای ذکر شده برای نگارش متن خود آن را تغییر دهید.

پس از اینکه تمامی منابع مورد استفاده در متن را به ترتیب بالا ذخیره کردید، برای ایجاد فهرست منابع در انتهای مقاله یا کتاب خود کافی است مکاننمای موس را در قسمت مورد نظر قرار داده و طبق تصویر زیر، پس از انتخاب Style مناسب، از قسمت Bibliography، گزینه Insert Bibliography را انتخاب کنید:

| File Home Insert Page Layout References Mailin                                                                                                    | gs Review View Acrobat Virastyar                                                                                                    | ۵ 🕜 |
|----------------------------------------------------------------------------------------------------|----------------------------------------------------------------------------------------------------|-----|
| Table of Contents * Contents * Co | Manage Sources     Insert Table of Figures     Insert Table of Figures     Insert Table of Authorities       Style:     APA Fifti - Insert     Update Table     Mark       Bibliography *     Caption M Coss-reference     Entry                                                                                                    |     |
| Table of Contents Footnotes 🛱 Citatio                                                                                                    | Built-In X Table of Authorities                                                                                                    |     |
| L                                                                                                    | Bibliography                                                                                                    |     |
|                                                                                                    | Bibliography<br>Oren, 10000, Ontoise and References, New York: Contoo Press.     Image: Contoo Contoo Press.       Image: Logo, Annu Wather Bibliographics, Dicage: Adventure Works Press.     Image: Contoo Contoo Press.       Works: Cited     Image: Coops, Annu Paboration, Botter, Thocaser, New York: Contoo Press.       Image: Logo, Annu Paboration, Botter, Thocaser, New York: Contoo Press.     Image: Coops, Annu Paboration, Botter, Thocaser, New York: Contoo Press.       Image: Logo, Annu Paboration, Botter, Thocaser, New York: Contoo Press.     Image: Coops, Annu Paboration, Botter, Thocaser, New York: Contoo Press.       Image: Logo, Annu Paboration, Botter, Thocaser, New York: Contoo Press.     Image: Coops, Annu Paboration, Botter, Thocaser, New York: Contoo Press.       Image: Logo, Annu Paboration, Botter, Thocaser, New York: Contoo Press.     Image: Coops, Annu Paboration, Botter, Thocaser, New York: Contoo Press.       Image: Logo, Annu Paboration, Botter, Thocaser, New York: Contoo Press.     Image: Coops, Annu Paboration, Botter, Thocaser, New York: Contoo Press.       Image: Logo, Annu Paboration, Botter, Thocaser, New York: Contoo Press.     Image: Coops, Annu Paboration, Botter, Thocaser, New York: Contoo Press.       Image: Logo, Annu Paboration, Botter, Thocaser, New York: Contoo Press.     Image: Coops, Annu Paboration, Botter, Thocaser, New York: Contoo Press.       Image: Logo, Annu Paboration, Botter, Thocaser, New York: Contoo Press.     Image: Coops, Annu Paboration, Botter, Thocaser, New York: Contoo Press.       Image: Logo, Annu Paboration, Botter, Thocaser, New York: Contoo Press.     Image: Coops, Annu Paboration, Botter, Thocas |     |

# چند ترفند کاربردی

# ۱. ثبات فونتها در سایر سیستمها

شاید تا به حال برای شما نیز پیش آمده باشد که در نرمافزارهای آفیس مثل Word فایلی را ایجاد کردهاید و سپس با فونتهای مختلف متن خود را تایپ نمودهاید، اما وقتی آن را برای پرینت و یا نمایش، به کامپیوتر دیگری منتقل میکنید، خواهید دید که تمام فونتهایتان به هم ریخته است. این موضوع به خاطر آن است که شما بر روی کامپیوترتان از فونتی استفاده کردهاید که بر روی سیستم دوم وجود ندارد! برای پیشگیری از این مشکل اقدامات ذیل را انجام دهید:

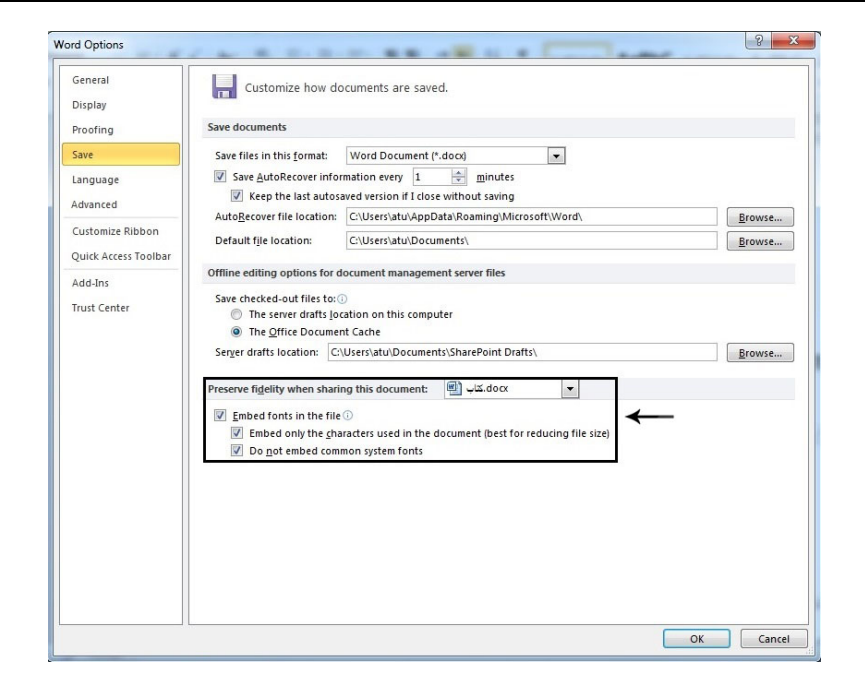

با کلیک بر منوی فایل و انتخاب گزینه Option گزینه Save را انتخاب نمایید. در پنجرهای که باز می شود، در بخش Preserve با کلیک بر منوی فایل و انتخاب گزینه Embed fonts in the file را تیک بزنید.

با انتخاب این گزینه تمام قلمهای به کار رفته در متن شما هنگام ذخیرهسازی، به فایل چسبیده شده و در هر سیستم دیگری که آن را باز کنید، بدون هیچ مشکلی نمایش داده میشود.

توجه کنید که در این بخش گزینهای با عنوان Do not common system fonts وجود دارد که بهتر است تیک آن را نیز بزنید. در غیر این صورت، تمام قلمهای پیشفرض سیستم نیز به فایل، میچسبد و در نتیجه حجم فایل نهایی، بسیار زیاد میشود.

#### ۲. ذخیره خودکار و بازیابی فایلها

ممكن است حين كار با نرمافزار word، برق قطع شده يا فايل را ذخيره نكنيد. براي رفع اين مشكل يك راه حل بسيار ساده وجود دارد.

با کلیک بر منوی فایل و انتخاب گزینه Option گزینه Save را انتخاب نمایید. در پنجرهای که باز می شود، در بخش Save Keep the last AutoSaved version if I و Save Auto Recover Information every را تیک بزنید. closed without saving را تیک بزنید.

|                      | Customize how documents are saved.                                                                                            |                |
|----------------------|----------------------------------------------------------------------------------------------------|----------------|
| Display              |                                                                                                    |                |
| roofing              | Save documents                                                                                                    |                |
| ave                  | Save files in this format: Word Document (*.docx)                                                                             |                |
| anguage              | Save AutoRecover information every 1 👘 minutes                                                                                |                |
| dvanced              | Keep the last autosaved version if I close without saving                                                                     |                |
| Customiza Dibbon     | Auto <u>R</u> ecover file location: C:\Users\atu\AppData\Roaming\Microsoft\Word\                                              | <u>B</u> rowse |
|                      | Default file location: C:\Users\atu\Documents\                                                                                | <u>B</u> rowse |
| Luick Access Toolbar | Offline editing options for document management server files                                                                  |                |
| dd-Ins               |                                                                                                    |                |
| rust Center          | The server drafts location on this computer                                                                                   |                |
|                      | The Office Document Cache                                                                                                    |                |
|                      | Server drafts location: C:\Users\atu\Documents\SharePoint Drafts\                                                             | Browse         |
|                      | Descense fidelike where the interview this descense to a fidely and                                                           |                |
|                      | Preserve rigerity when sharing this document:                                                                                 |                |
|                      | Embed fonts in the file 🛈                                                                                                    |                |
|                      | Embed only the characters used in the document (best for reducing file size)           Image: Compare the common system fonts |                |
|                      | U Du Tot cumbed common system roms                                                                                            |                |
|                      |                                                                                                    |                |
|                      |                                                                                                    |                |
|                      |                                                                                                    |                |
|                      |                                                                                                    |                |
|                      |                                                                                                    |                |
|                      |                                                                                                    |                |

در مقابل بخش Save Auto Recover Information every یک پنجره وجود دارد. کمترین عدد دلخواه را وارد این بخش نمایید. برای مثال اگر عدد ۱ را وارد این بخش نمایید، هر یک دقیقه یک بار به طور خودکار مطالب موجود در فایل شما ذخیره خواهد شد. سپس بر دکمه ok کلیک کنید . پس از این نرمافزار word به صورت اتوماتیک، اطلاعات شما را در زمانی که مشخص کردهاید، با کمترین و آخرین تغییری که در متن داشتید، بر روی سیستم ذخیره میکند.

# ۳. روش ایجاد Auto Correct برای درج کلمات پر تکرار

Auto Correct برای سهولت در تایپ کلمات پر تکرار به کار میرود. برای تعریف آن به شکل زیر عمل نمایید: با کلیک بر منوی فایل و انتخاب گزینه Option گزینه Proofing و پس از آن Auto Correct Option را انتخاب نمایید.

| Seneral              | ABC Change how Word corrects and formats your text                         |  |
|----------------------|----------------------------------------------------------------------------|--|
| Display              | Change now word corrects and formats your text.                            |  |
| Proofing             | AutoCorrect options                                                        |  |
| Save                 | Change how Word corrects and formats text as you type: AutoCorrect Options |  |
| anguage              | When correcting spelling in Microsoft Office programs                      |  |
| dvanced              | Innore words in LIPPERCASE                                                 |  |
| Customize Ribbon     | Ignore words that contain numbers                                          |  |
| Quick Access Toolbar | ✓ Ignore Internet and file addresses                                       |  |
| Add-Ins              | Flag repeated words     Enforce accented uppercase in French               |  |
| rust Center          | Suggest from main dictionary only                                          |  |
|                      | <u>C</u> ustom Dictionaries                                                |  |
|                      | French modes: Traditional and new spellings 💌                              |  |
|                      | Spanis <u>h</u> modes: Tuteo verb forms only                               |  |
|                      | When correcting spelling and grammar in Word                               |  |
|                      | Check spelling as you type                                                 |  |
|                      | Use contextual spelling                                                    |  |
|                      | Mark grammar errors as you type                                            |  |
|                      | Show readability statistics                                                |  |
|                      | Writing Style: Settings                                                    |  |
|                      | Check Document                                                             |  |
|                      | Exceptions for:                                                            |  |
|                      | Hide spelling errors in this document only                                 |  |
|                      | Hide grammar errors in this document only                                  |  |

پس از آن پنجره زیر گشوده خواهد شد:

| A                                                 | AutoFormat                                                                                                    | Actions                                  |
|---------------------------------------------------|----------------------------------------------------------------------------------------------------|------------------------------------------|
| AutoCorrect                                       | Math AutoCorrect                                                                                                    | AutoFormat As You Type                   |
| Show Auto                                         | Correct Options buttons                                                                                                    |                                          |
| Correct TW                                        | o INitial CApitals                                                                                                    | Exceptions                               |
| Capitalize f                                      | irst letter of sentences                                                                                                    |                                          |
| Capitalize f                                      | irst letter of table cells                                                                                                    |                                          |
| Canitalize n                                      | ames of days                                                                                                    |                                          |
|                                                   |                                                                                                    |                                          |
| Correct                                           | idental unage of cADE LOCK have                                                                                                    |                                          |
| Correct acc                                       | taines of days<br>idental usage of cAPS LOCK key<br>tas you type<br><u>With: (()</u> Plain text () Forn                                   | natted text 🔶<br>شگاه علامه طباطبانی     |
| Correct acc                                       | aunes of days<br>idental usage of cAPS LOCK key<br>kt as you type<br>With:                                                                | natted text 🔶<br>شگاه علامه طباطبانی     |
| Correct acc                                       | taines of days<br>idental usage of cAPS LOCK key<br><u>With:</u>                                                                          | natted text<br>شگاه علامه طباطبائی       |
| Correct acc                                       | aunes of days<br>iidental usage of cAPS LOCK key<br>xt as you type<br>With:                                                               | natted text 🔶<br>شگاه علامه طباطیانی     |
| Correct acc                                       | anics of days<br>iidental usage of cAPS LOCK key<br>xt as you type<br>With: 	③ Plain text 	③ Forn<br>3<br>←<br>←<br>←<br>←<br>←<br>↓<br>↔ | natted text مناطباتی                     |
| Correct acc Correct acc Replace text Replace: < < | anics of days<br>iidental usage of cAPS LOCK key<br>xt as you type<br>With:                                                               | natted text اسگاه علامه طباطبا <i>دی</i> |

در کادر Replace حرف اختصاصی مورد نظر و در کادر With کلمه مورد نظر را به صورت کامل تایپ کنید. سپس کلید را انتخاب کرده و سپس بر دکمه ok کلیک کنید. برای مثال در شکل بالا حرف «د» در کادر اول و واژه «دانشگاه علامه طباطبائی» در کادر دوم نگاشته شد. پس از طی این مراحل با تایپ حرف «د» و بلافاصله کلید Space، واژه «دانشگاه علامه طباطبائی» بدون این که توسط شما تایپ شود، در متن درج خواهد شد.

۴. روش صحیح کپی کردن متن از اینترنت به Word

بهترین روش برای کپی کردن متن از اینترنت، استفاده از گزینه Paste Special از منوی Home یا کلیدهای فوری Alt+Ctrl+V است:

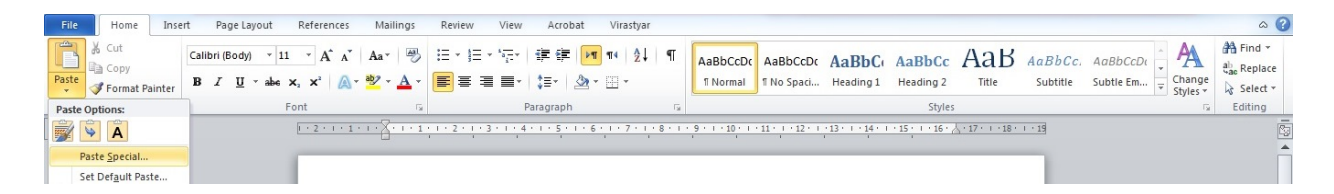

در پنجرهای که گشوده خواهد شد، گزینه Unformatted Text را انتخاب نمایید.

| C:\Us                             | ers\atu\Desktop\Book\کناب\.docx<br>As:                                                                                                    |                 |
|-----------------------------------|----------------------------------------------------------------------------------------------------|-----------------|
| ● <u>P</u> aste:<br>● Paste link: | Microsoft Word Document Object<br>Formatted Text (RTF)<br>Unformatted Text<br>Picture (Enhanced Metafile)<br>HTML Format<br>Unformatted Unicode Text | Display as icon |
| lesult                            | nserts the contents of the Clipboard as text without any                                                                                             | formatting.     |

با این کار، فقط متن شما در Word چسبانده می شود بدون این که فرمت و شکل و شمایل های اضافی، مزاحم کارتان شوند.

# ۵. تبدیل مستقیم فایلهای Word به PowerPoint

با کلیک بر منوی فایل و انتخاب گزینه Option گزینه Quick Access Toolbar را انتخاب نمایید. اکنون از منوی Choose با کلیک بر منوی فایل و انتخاب نمایید. Commands Not In The Ribbon را انتخاب نمایید.

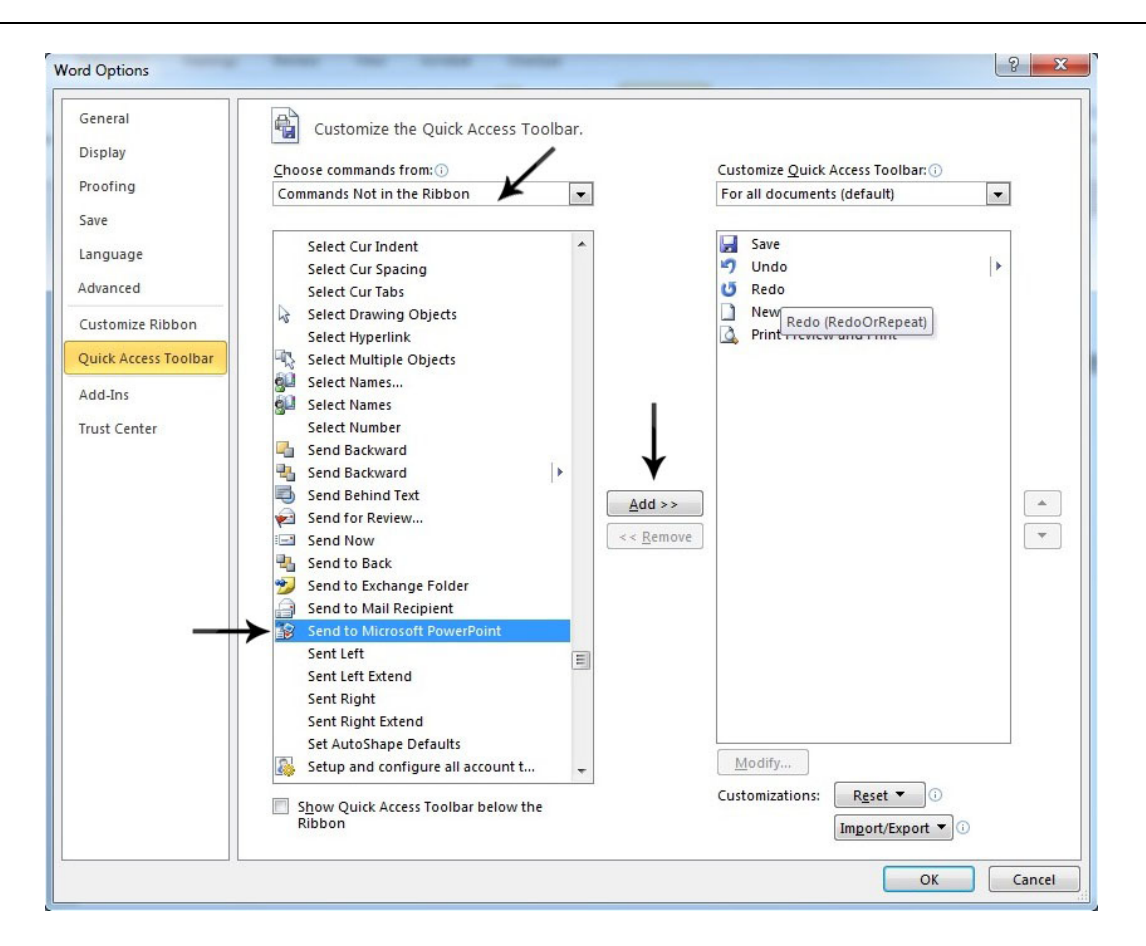

سپس از لیست پایین آن گزینه Send to Microsoft PowerPoint را یافته و آن را انتخاب کرده و بر روی دکمه Add کلیک کنید تا این گزینه به لیست مقابل منتقل شود و در نهایت بر روی دکمه OK کلیک کنید.

حال آیکن گزینه Send to Microsoft PowerPoint در نوار ابزار Quick Access قرار خواهد گرفت. این نوار در بالاترین قسمت برنامه در سمت چپ صفحه قرار دارد. اکنون کافی است فایل Word مورد نظر خود را فراخوانی کرده و با کلیک بر روی این گزینه فایل را مستقیماً وارد محیط PowerPoint کنید.

نکته: دقت کنید متونی که در نرمافزار Word فرمت Heading 1 داشته باشند، در محیط Powerpoint تبدیل به تیتر اسلاید خواهند شد.

# کلیدهای میانبر و کلیدهای ترکیبی

کلیدهای میانبر و کلیدهای ترکیبی کاربردهای زیادی دارند. شما میتوانید با استفاده از آنها در کمترین زمان کارهای مورد نظر خود را انجام دهید. به همین دلیل این کلیدها از اهمیت فوقالعادهای بر خوردار هستند و دانستن آنها برای کاربران Word الزامی است.

| عملكرد مورد انتظار                                 | کلید میانبر  | رديف |
|----------------------------------------------------|--------------|------|
| لغو كار متغير                                      | Esc          | ١    |
| Select All                                         | Ctrl+A       | ٢    |
| Сору                                               | Ctrl+C       | ٣    |
| Cut                                                | Ctrl+X       | ۴    |
| Paste                                              | Ctrl+V       | ۵    |
| Paste Special                                      | Alt+Ctrl+V   | ۶    |
| Undo                                               | Ctrl+Z       | ۷    |
| Redo                                               | Ctrl+Y       | ٨    |
| Save                                               | Ctrl+S       | ٩    |
| Bold                                               | Ctrl+B       | ١٠   |
| Underline                                          | Ctrl+U       | 11   |
| Italic                                             | Ctrl+I       | ١٢   |
| Print                                              | Ctrl+P       | ١٣   |
| Go To                                              | Ctrl+G       | 14   |
| جستجو                                              | Ctrl+F       | ۱۵   |
| باز کردن فایل جدید                                 | Ctrl+O       | 18   |
| بزرگ کردن اندازه فونت                              | Ctrl+]       | ١٧   |
| کوچک کردن اندازه فونت                              | Ctrl+[       | ١٨   |
| باز کردن یک پنجره جدید                             | Ctrl+N       | ١٩   |
| باز کردن یک صفحه جدید                              | Ctrl+Enter   | ۲.   |
| حذف كردن                                           | Delete       | 21   |
| پاک کردن آیتم انتخابی بدون انتقال به سطل بازیافت   | Shift+Delete | 77   |
| بستن پنجره                                         | Alt+F4       | ۲۳   |
| رفتن به اول خط در حالت ویرایش متن                  | Home         | 74   |
| درحالت ویرایش مکان نما را به اول صفحه انتقال میدهد | Ctrl+Home    | ۲۵   |
| رفتن به آخر خط در حالت ویرایش متن                  | End          | 78   |

در این بخش به معرفی برخی از این کلیدها خواهیم پرداخت:

| عملكرد مورد انتظار                                                  | کلید میانبر         | رديف |  |  |
|---------------------------------------------------------------------|---------------------|------|--|--|
| درحالت ویرایش مکان نما را به آخر صفحه انتقال میدهد.                 | Ctrl+End            | ۲۷   |  |  |
| در حالت مرور صفحه به صفحه به بالا میرود.                            | PageUp              | ۲۸   |  |  |
| در حالت مرور صفحه به صفحه به پایین میرود.                           | PageDown            | ۲۹   |  |  |
| وارونه کاری که Tab انجام میدهد.                                     | Shift+Tab           | ۳۰   |  |  |
| تغییر زبان نوشتاری برنامه                                           | Alt+Shift           | ۳۱   |  |  |
| پس از انتخاب شماره صفحه، شماره صفحه انگلیسی را به فارسی             | Ctrl Shift          | **   |  |  |
| تبدیل م <i>ی ک</i> ند.                                              | Ctir+Shirt سمت راست | 11   |  |  |
| پس از انتخاب شماره صفحه، شماره صفحه فارسی را به انگلیسی             | Ctrl+Shift          | ٣٣   |  |  |
| تبدیل میکند.                                                        | ۲۹۱۱۲ ۲۵۱۱۲ سمت چپ  |      |  |  |
| در تایپ انگیسی نشانگر را در کنار یا زیر کلمه مورد نشـر بـرده و از   | Shift+F7            | ٣۴   |  |  |
| این کلید برای پیدا کردن مترادف استفاده کنید.                        |                     |      |  |  |
| به قسمتی از متن که به تازگی تغییری در آن ایجاد کردهاید، بروید.      | Shift+F5            | ۳۵   |  |  |
| تبدیل حروف کوچک به بزرگ در متن Select شده                           | Shift+F3            | ۳۶   |  |  |
| کلیدهای ترکیبی برای نرمفزار Word در حالتی که زبان برنامه فارسی است: |                     |      |  |  |
| تنوين فتحه                                                          | Shift+Q             | ١    |  |  |
| تنوین ضمه                                                           | Shift+W             | ٢    |  |  |
| تنوین کسره                                                          | Shift+E             | ٣    |  |  |
| ويرگول (،)                                                          | Shift+T             | ۴    |  |  |
| نقطه ويرگول (؛)                                                     | Shift+Y             | ۵    |  |  |
| فتحه                                                                | Shift+A             | ۶    |  |  |
| كسره                                                                | Shift+S             | ٧    |  |  |
| ضمه                                                                 | Shift+D             | ٨    |  |  |
| تشديد                                                               | Shift+F             | ٩    |  |  |
| ساكن                                                                | Shift+G             | ١٠   |  |  |
| Ĩ                                                                   | Shift+H             | 11   |  |  |
| l                                                                   | Shift+B             | ١٢   |  |  |
| ļ                                                                   | Shift+N             | ۱۳   |  |  |
| ع                                                                   | Shift+M             | 14   |  |  |
| <u>6</u>                                                            | Shift+V             | ۱۵   |  |  |
| امتداد حروف                                                         | Shift+J             | 18   |  |  |